## Инструкция по заполнению "Программ ДОД" в ЭШ2.0

В рамках мероприятий по формированию современных управленческих и организационно-экономических механизмов в системе дополнительного образования детей Кемеровской области регионального проекта «Успех каждого ребенка» национального проекта «Образование»

### Учреждение — Учреждение

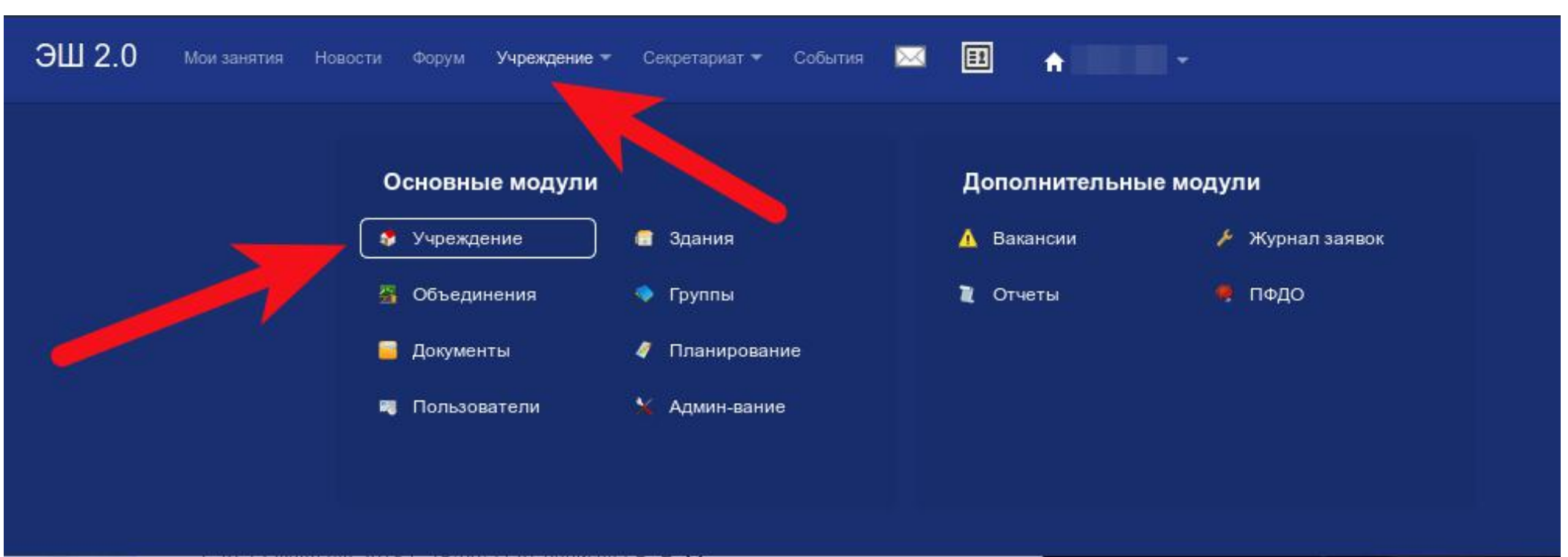

### Программы ДОД

Мои занятия Новости Форум Учреждение - Секретариат -

#### МАОУ

#### Внимание!

ЭШ 2.0

В рамках мероприятий по формированию современных управленческих и организационно-экономических дополнительного образования детей Кемеровской области регионального проекта «Успех каждого ребер «Образование» необходимо заполнить данные о реализуемых дополнительных общеобразовательных рог направленности (технической, естественнонаучной, художественной, социально-педагогической и истоко спортивной).

сбето национального проекта рограммах для детей различной истско-краеведческой, физкультурно-

анизмов в системе

Блок для заполнения находится в меню "Учреждение" модуль "Учреждение" вкл

Программы ДОД"

Общие сведения

Сведения о подключении Доп

Доп. сведения Реквизиты Пр

События

Программы ДОД Документы СОНКО

11

### Список программ ДОД

#### Список программ ДОД

Опубликованы: 8 из 8

Отправлены в ПФДО: 1 из 8

|  | Наименование                                                      |                             |                                                                                      | Изображени<br>е                                                                                                 | Файл            | Опубликова<br>но | Реестр ПФДО                                                  |  |
|--|-------------------------------------------------------------------|-----------------------------|--------------------------------------------------------------------------------------|----------------------------------------------------------------------------------------------------|-----------------|------------------|--------------------------------------------------------------|--|
|  | Краткое:                                                          | Вид программы:              |                                                                                      |                                                                                                    |                 |                  |                                                              |  |
|  | Баскетбол                                                         | общеразвивающая             | Модули: 5                                                                            |                                                                                                    |                 |                  |                                                              |  |
|  | Полное:                                                           | Направленность:             | Средства обучения: 1                                                                 | In. 1831-                                                                                                    |                 |                  |                                                              |  |
|  | Дополнительная<br>общеразвивающая программа                       | Физкультурно-<br>спортивная | Ключевые слова для поиска:                                                           | Andrew American America                                                                                         |                 |                  |                                                              |  |
|  | физкультурно-спортивной                                           | Форма обучения:             | Рестры для внесения                                                                  |                                                                                                    | Файл            | 1                | Передана и ожидает                                           |  |
|  | Продолжительность: Очная                                          | программ: 1                 |                                                                                      | программы                                                                                                    | проверки в ПФДО | · •              |                                                              |  |
|  | 8 лет 96 месяцев                                                  | Цели и задачи:              | Вид деятельности: 1                                                                  |                                                                                                    |                 |                  |                                                              |  |
|  | Без ОВЗ                                                           | есть                        | Ограничения по здоровью                                                              |                                                                                                    |                 |                  |                                                              |  |
|  | Необходима медицинская                                            | Аннотация:                  | детей с ОВЗ: Нет                                                                     |                                                                                                    |                 |                  |                                                              |  |
|  | справка                                                           | есть                        |                                                                                      |                                                                                                    |                 |                  |                                                              |  |
|  | Краткое:                                                          | Вид программы:              |                                                                                      |                                                                                                    |                 |                  |                                                              |  |
|  | Бокс                                                              | общеразвивающая             | Молули: 4                                                                            | And and a second second second second second second second second second second second second second second se  |                 |                  |                                                              |  |
|  | Полное:                                                           | Направленность:             | Средства обучения: 1                                                                 | Etra.                                                                                                    |                 |                  |                                                              |  |
|  | Дополнительная Физкультур<br>общеразвивающая программа спортивная | Физкультурно-<br>спортивная | Ключевые слова для поиска:                                                           | Name Annual Annual Annual Annual Annual Annual Annual Annual Annual Annual Annual Annual Annual Annual Annual A |                 |                  | Содержит ошибки:<br><ul> <li>Максимальный возраст</li> </ul> |  |
|  | физкультурно-спортивной                                           | Форма обучения:             |                                                                                      | - And and a second second second                                                                                | Файл            | ~                | обучающегося не                                              |  |
|  | Прододжительность:                                                | Очная                       | гестры для высселяя<br>программ: 1<br>Вид деятельности: 1<br>Ограничения по здоровью | and instance                                                                                                    | программы       | •                | лет. Сейчас указан: 32                                       |  |
|  | 8 лет 96 месяцев                                                  | Цели и задачи:              |                                                                                      |                                                                                                    |                 |                  | лет 0 месяцев                                                |  |
|  | 5e3 OB3                                                           | есть                        |                                                                                      |                                                                                                    |                 |                  |                                                              |  |
|  | Необходима медицинская                                            | Аннотация:                  | детей с ОВЗ: Нет                                                                     |                                                                                                    |                 |                  |                                                              |  |
|  | справка                                                           | есть                        |                                                                                      |                                                                                                    |                 |                  |                                                              |  |

Краткое: Борьба (греко-римская) Полное: Дополнительная общеразвивающая программа

римская"

3

Физкультурноспортивная физкультурно-спортивной направленности "Борьба греко-Форма обучения: Очная

Продолжительность: 8 лет 96 месяцев

Без ОВЗ Необходима медицинская справка

Вид программы:

общеразвивающая

Направленность:

Цели и задачи:

Аннотация:

есть

есть

Модули: 4 Средства обучения: 1

Ключевые слова для поиска:

Реестры для внесения программ: 1

Вид деятельности: 1

Ограничения по здоровью детей с ОВЗ: Нет

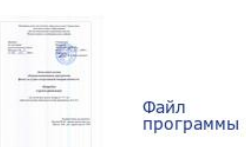

Research II.

V

Содержит ошибки: Максимальный возраст обучающегося не может превышать 18 лет. Сейчас указан: 32 лет 0 месяцев

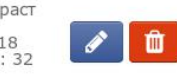

4

### Краткая информация о программе ДОД

#### Наименование

#### Краткое:

Баскетбол

#### Полное:

Дополнительная общеразвивающая программа физкультурно-спортивной направленности "Баскетбол"

#### Продолжительность: 8 лет 96 месяцев

Без ОВЗ

Необходима медицинская справка

#### Вид программы:

общеразвивающая

#### Направленность:

Физкультурноспортивная

Форма обучения:

Очная

Цели и задачи:

есть

Аннотация: есть

#### Модули: 5

Средства обучения: 1

Ключевые слова для поиска:

Реестры для внесения программ: 1

Вид деятельности: 1

Ограничения по здоровью детей с ОВЗ: Нет

#### Опубликовано и статус в реестре ПФДО

Изображени e

Файл

Опубликова

HO

Реестр ПФДО

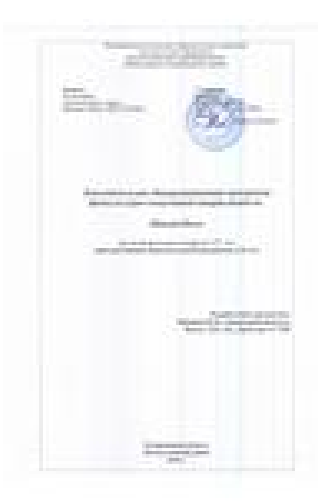

Файл программы

Передана и ожидает проверки в ПФДО

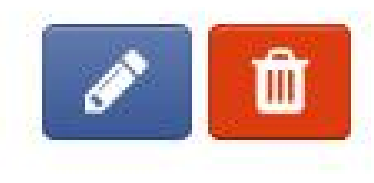

Сводная информация по программам ДОД

Список программ ДОД Опубликованы: 8 из 8 Отправлены в ПФДО: 1 из 8

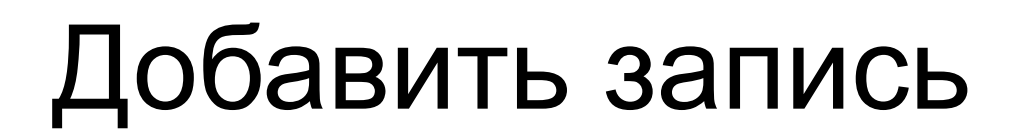

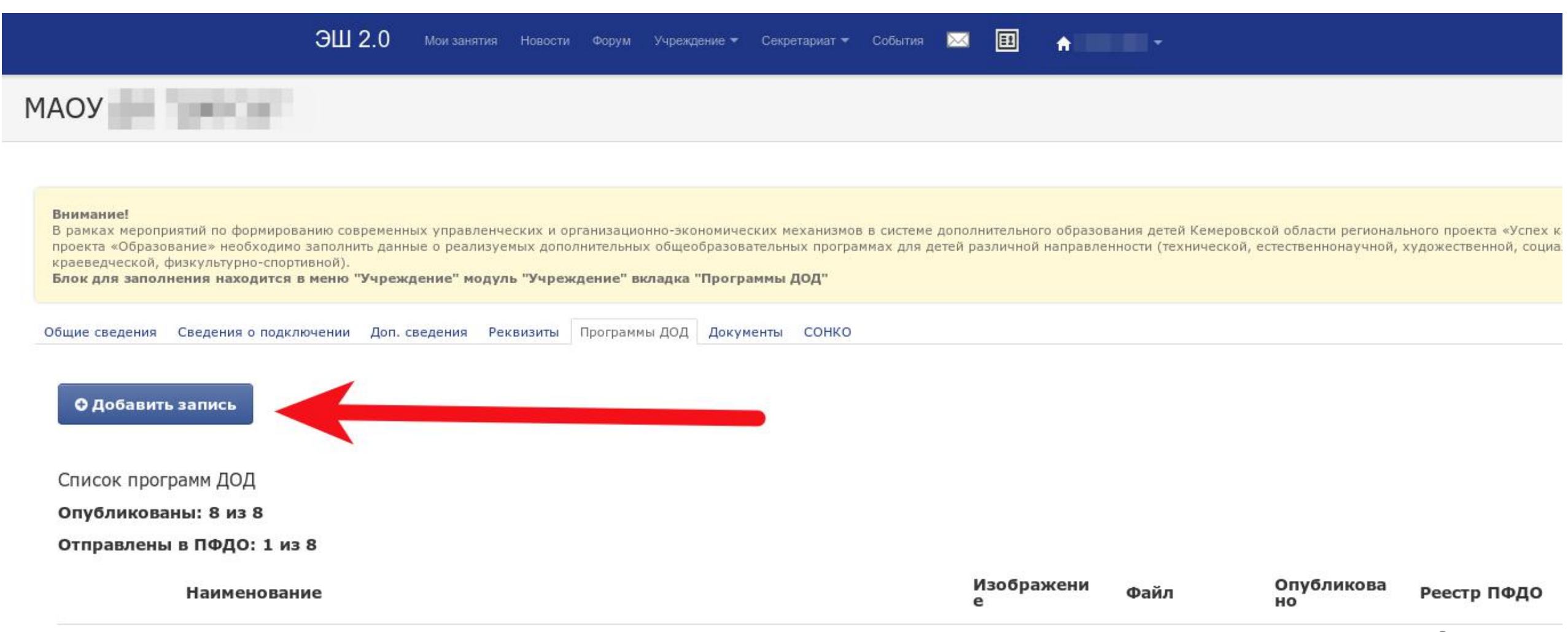

### Добавление новой программы ДОД

| ЭШ 2.0 | Мои занятия Новости Форум Учреждение – Секретариат – События 🖂 🔢 🏫                                                                                                    |
|--------|----------------------------------------------------------------------------------------------------|
|        | МАОУ                                                                                                    |
|        |                                                                                                    |
|        | Внимание!<br>В рамках мероприятий по формированию современных управленческих и организационно-экономических механизмов в системе<br>дополнительного образования детей Кемеровской области регионального проекта «Успех каждого ребенка» национального проекта<br>«Образование» необходимо заполнить данные о реализуемых дополнительных общеобразовательных программах для детей различной<br>направленности (технической, естественнонаучной, художественной, социально-педагогической, туристско-краеведческой, физкультурно-<br>спортивной).<br>Блок для заполнения находится в меню "Учреждение" модуль "Учреждение" вкладка "Программы ДОД" |
|        | Общие сведения Сведения о подключении Доп. сведения Реквизиты Программы ДОД Документы СОНКО                                                                                                    |
|        | Новая программа ДОД                                                                                                    |
|        | Краткое наименование                                                                                                    |
|        | Полное наименование                                                                                                    |
|        |                                                                                                    |

9

### Наименование программы ДОД

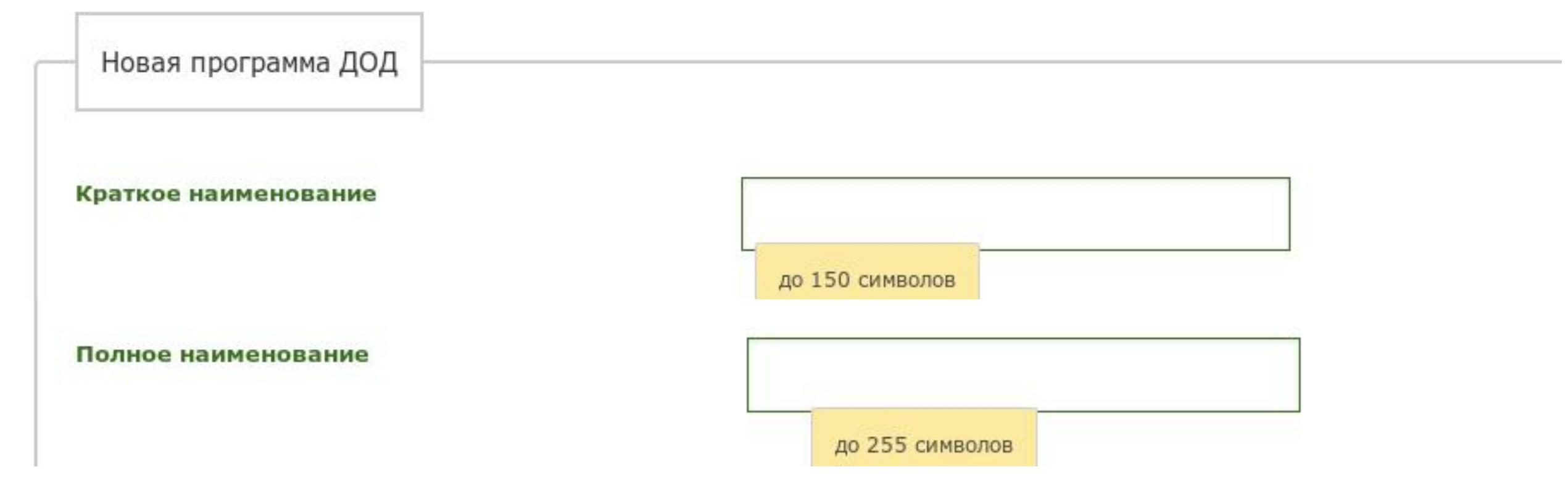

### Выбор вида программы

Вид программы

Направленность (направление, профиль) программы

Форма обучения

| *                    |  |
|----------------------|--|
|                      |  |
|                      |  |
| предпрофессиональная |  |
| общеразвивающая      |  |
| ×                    |  |

### Выбор направленности программы

Направленность (направление, профиль) программы Форма обучения Продолжительность лет Продолжительность месяцев

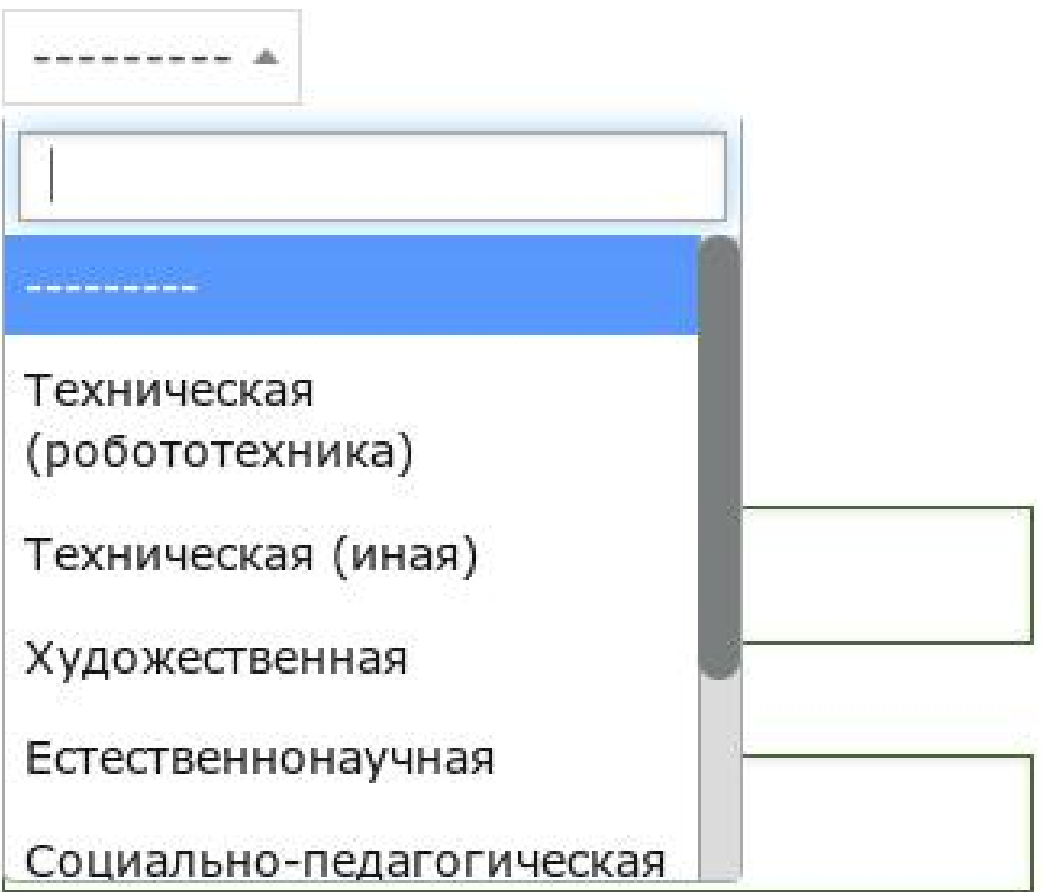

### Выбор формы обучения

Форма обучения Продолжительность лет Продолжительность месяцев

Аннотация

| A                                                |                           |                 |
|--------------------------------------------------|---------------------------|-----------------|
|                                                  |                           |                 |
|                                                  |                           |                 |
| Очная                                            |                           |                 |
| Очно-заочная                                     |                           |                 |
| Заочная                                          |                           |                 |
| Очная с применением дистанционных те             | ехнологий и / или электро | онного обучения |
| Очно-заочная с применением дистанцис<br>обучения | онных технологий и / или  | электронного    |

### Продолжительность программы ДОД

#### Продолжительность лет

#### Продолжительность месяцев

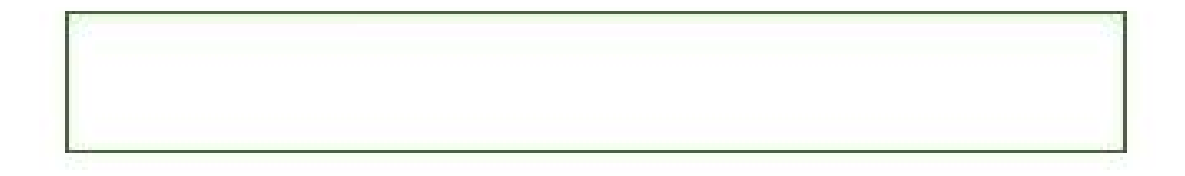

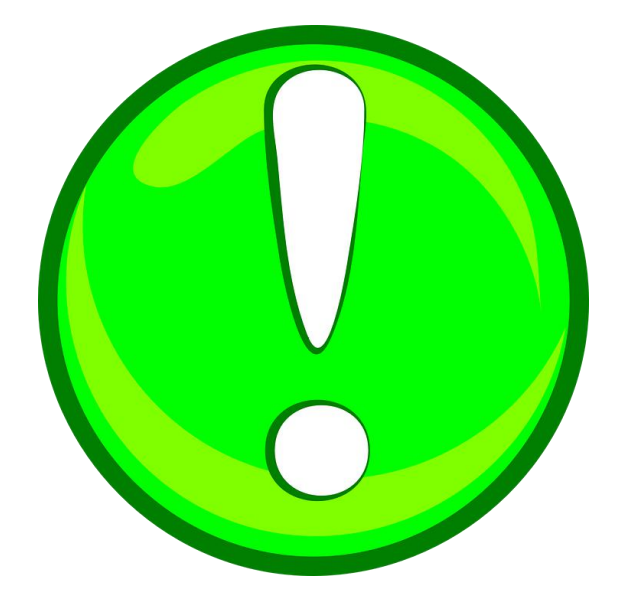

**Пример:** если продолжительность программы составляет 2 года и 5 месяцев, то в поле "Продолжительность лет" следует ввести цифру 2, а в поле "Продолжительность месяцев" следует ввести цифру 5

#### Проверка при сохранении

#### При сохранении возникли ошибки:

Минимальный возраст обучающегося месяцев:

Убедитесь, что это значение меньше либо равно 11.
 Продолжительность месяцев:

Убедитесь, что это значение меньше либо равно 11.
 Максимальный возраст обучающегося месяцев:

Убедитесь, что это значение меньше либо равно 11.

#### Продолжительность лет

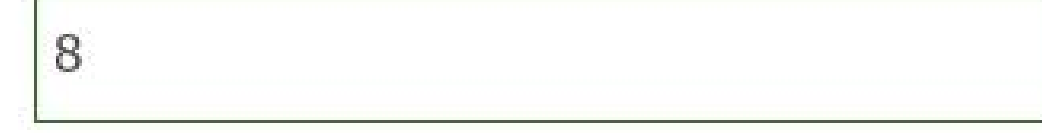

#### Продолжительность месяцев

 Убедитесь, что это значение меньше либо равно 11.

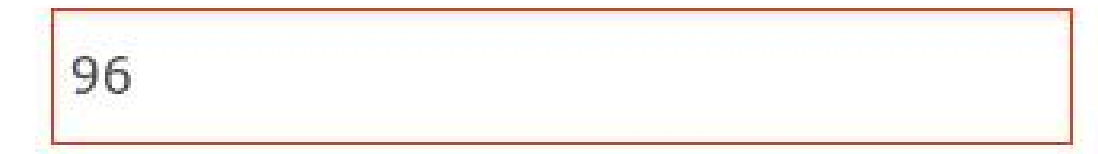

### Внимание!

• Переводить годы в месяцы не нужно

### Ещё один пример:

 если продолжительность программы составляет 2 года ровно, то в поле "Продолжительность лет" следует ввести цифру 2, а в поле "Продолжительность месяцев" следует ввести цифру 0

# Текстовые поля "Аннотация" и "Цели и задачи"

Аннотация

Цели и задачи

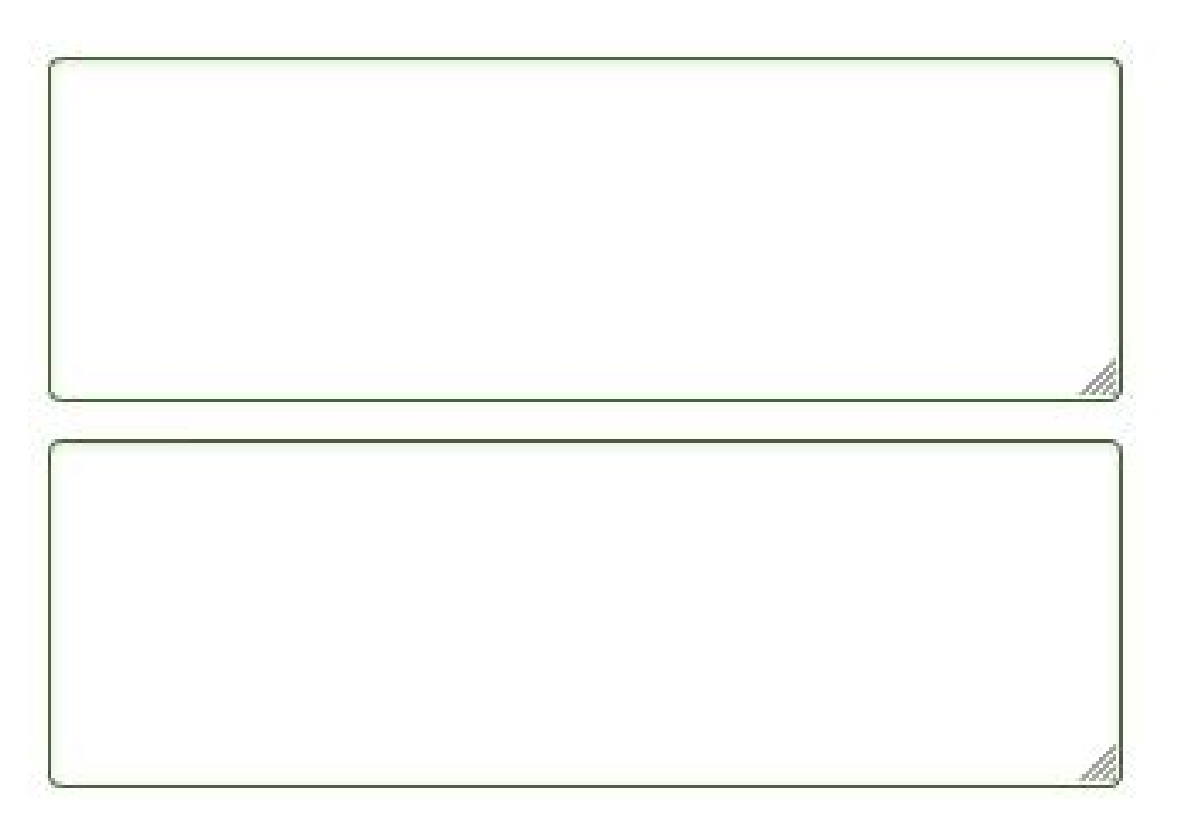

# Минимальный и максимальный возраст обучающегося

Минимальный возраст обучающегося лет

Минимальный возраст обучающегося месяцев

Максимальный возраст обучающегося лет

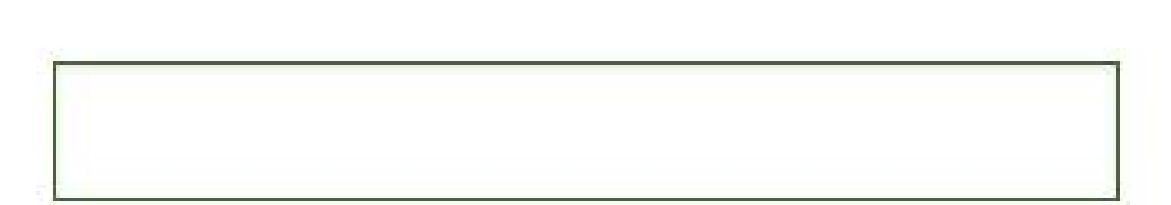

Максимальный возраст обучающегося месяцев

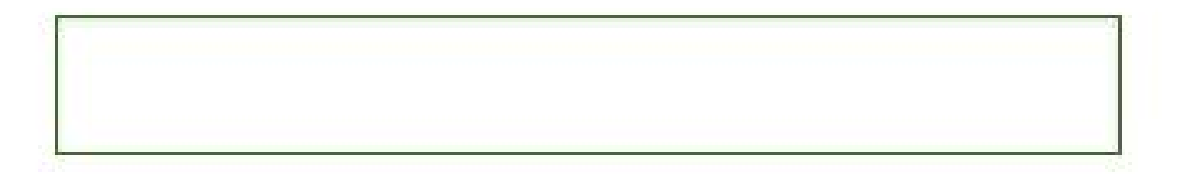

### Внимание!

• Переводить годы в месяцы не нужно

### Пример:

- Если минимальный возраст обучающегося для обучения по программе составляет 3.5 года, то в поле "Минимальный возраст обучающегося лет" следует ввести цифру 3, а в поле "Минимальный возраст обучающегося месяцев" следует ввести цифру 6
- Если минимальный возраст обучающегося для обучения по программе составляет 7 лет, то в поле "Минимальный возраст обучающегося лет" следует ввести цифру 7, а в поле "Минимальный возраст обучающегося месяцев" следует ввести цифру 0

#### Проверки при сохранении

#### Минимальный возраст обучающегося лет

### 7

#### Минимальный возраст обучающегося

#### месяцев

 Убедитесь, что это значение меньше либо равно 11.

## 84

#### Максимальный возраст обучающегося лет

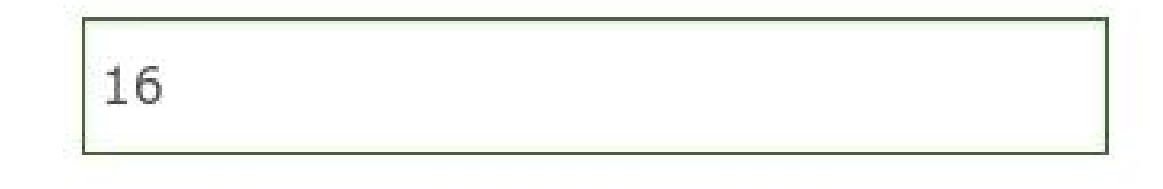

#### Максимальный возраст обучающегося месяцев

 Убедитесь, что это значение меньше либо равно 11.

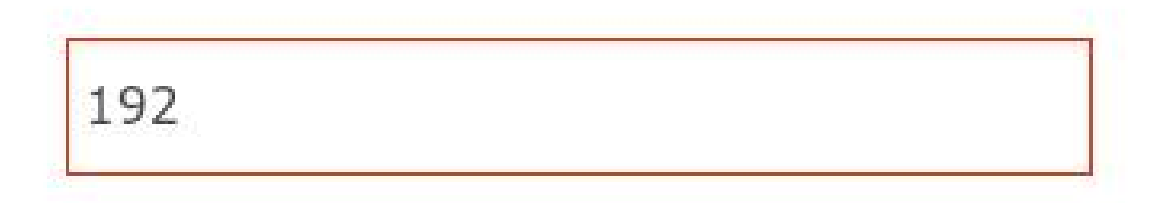

## Выбор "Программа предназначена для обучающихся с ОВЗ"

#### Программа предназначена для обучающихся с ОВЗ

Необходимость медицинской справки

Документ, выдаваемый при успешном окончании обучения

| &       |  |
|---------|--|
|         |  |
|         |  |
| Без ОВЗ |  |
| OB3     |  |
| ¥       |  |

### Необходимость медицинской справки

Необходимость медицинской справки

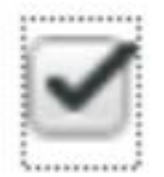

Необходимость медицинской справки

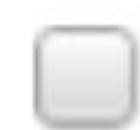

#### Выбор "Документ, выдаваемый при успешном окончании обучения"

| Документ, выдаваемый при успешном<br>окончании обучения | <b>*</b>                                                            |                        |  |  |
|---------------------------------------------------------|---------------------------------------------------------------------|------------------------|--|--|
| Файл программы                                          |                                                                     |                        |  |  |
|                                                         | нет                                                                 |                        |  |  |
| Изображение для отображения программы                   | Сертификат о прохождении курса                                      |                        |  |  |
|                                                         | Удостоверение о повышении квалификации                              |                        |  |  |
|                                                         | Свидетельство о присвоении квалификации                             |                        |  |  |
| Сохранить как черновик                                  | Свидетельство об освоении дополнительных предпрофессиональ искусств | ных программ в области |  |  |

#### Файл программы

Файл программы

Обзор...

Файл не выбран.

#### Разрешены форматы PDF, DOCX, DOC. Размер файла не должен превышать 5 Mb

#### Изображение для отображения программы

Изображение для отображения программы

Обзор...

Файл не выбран.

#### Разрешены форматы JPG, JPEG, PNG. Размер файла не должен превышать 5 Mb

#### Пример хороших изображений:

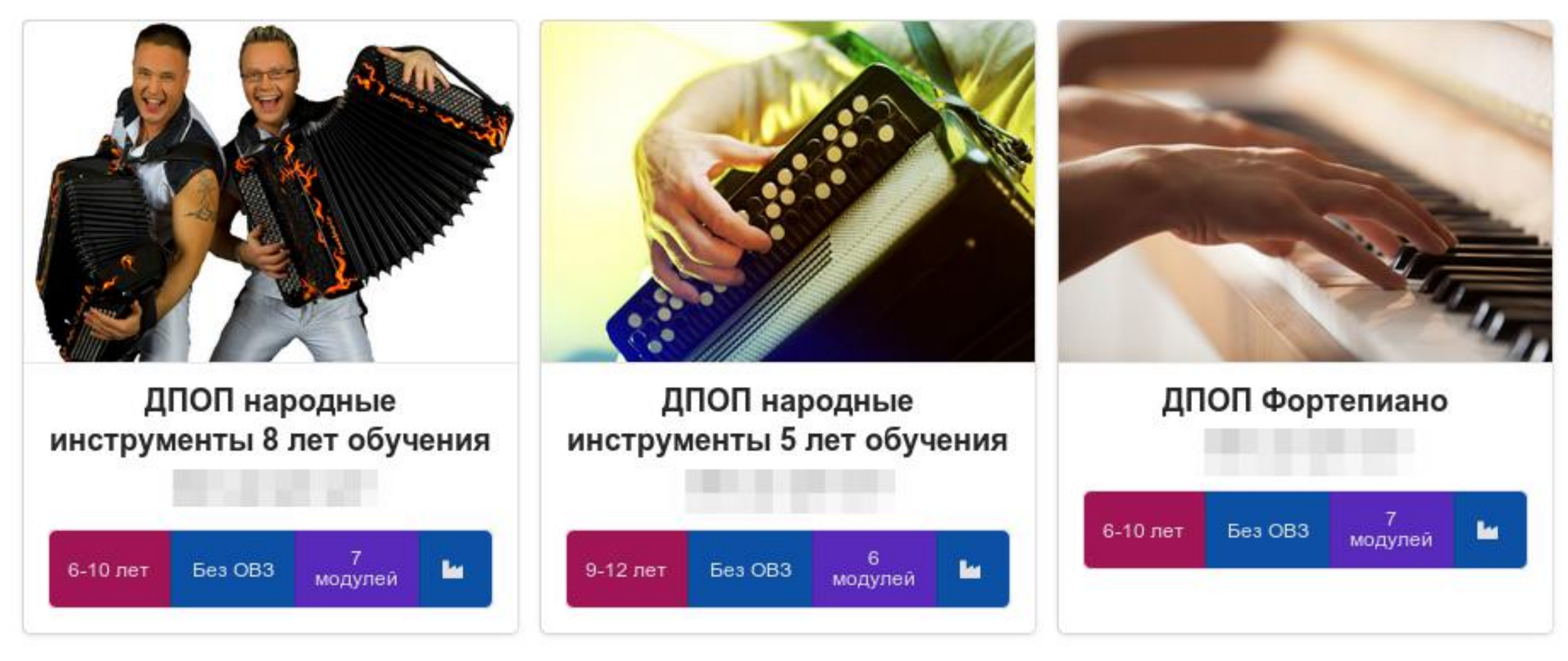

#### Еще пример хороших изображений:

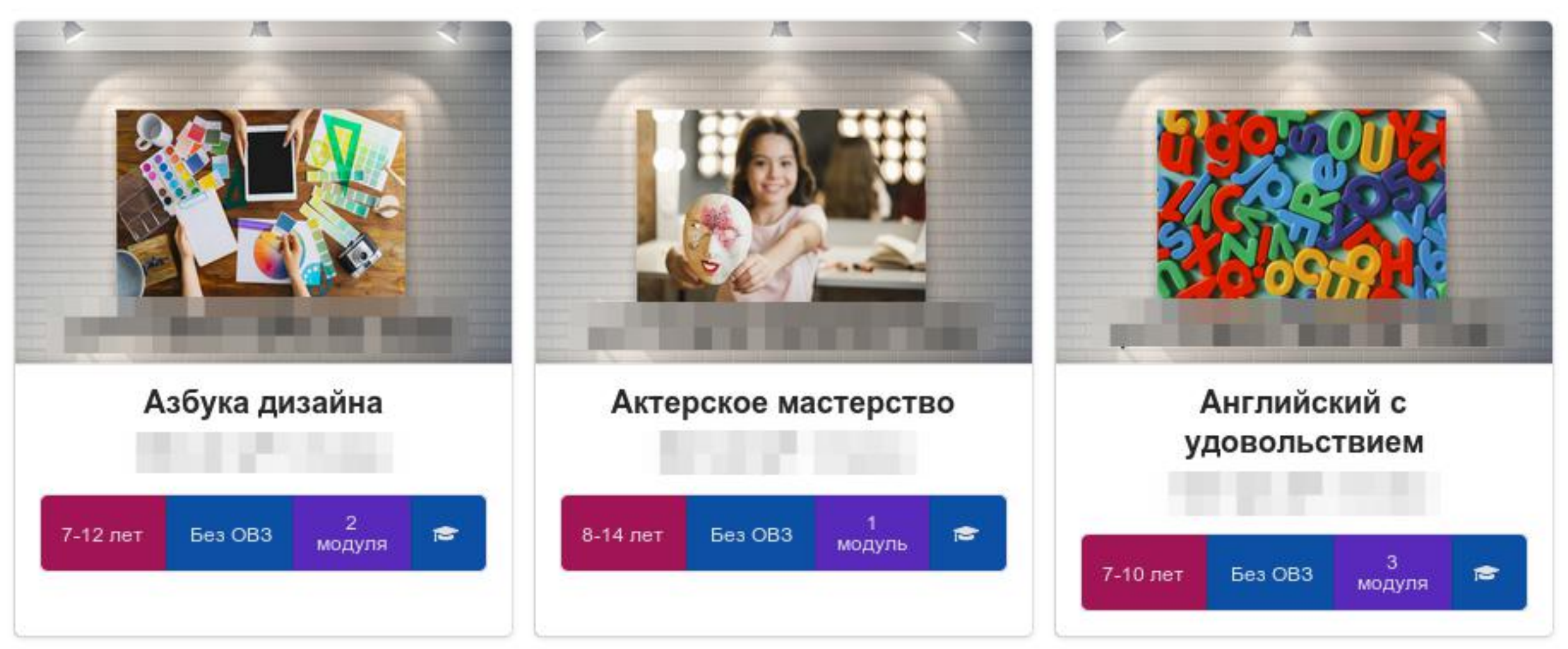

#### Пример плохих изображений:

| Муниципальное автономное образовательное учреждение<br>дополнительного образования<br>«Детеско-нопшеская свортивная школа»<br>Новокузнешкого муниципального района    | Муниципальное автономное образовательное учреждение<br>дополнительного образования<br>«Детеко-юношеская спортивная школа»<br>Новокузнецкого муниципального района                               | Управление образования Администрации г. Кемерово<br>Муниципальное бюджетное образовательное бучреждение<br>пополичите льного облазования                                                                    |  |  |
|----------------------------------------------------------------------------------------------------|----------------------------------------------------------------------------------------------------|----------------------------------------------------------------------------------------------------|--|--|
| Принята<br>на заселании<br>протокол №2 от «2.» 082018 г.<br>Угвержлена<br>МАЗО 40. ПРОСИР<br>МАЗО 40. ПРОСИР<br>МАЗО 40. ПРОСИР<br>МАЗО 40. ПРОСИР<br>МАЗО 40. ПРОСИР | Принята<br>на заседании<br>педагогического совета<br>Протокол № 3<br>от «23» 08 2018 г.<br>Утверждена<br>Принятом<br>МАОУДО, АЮСИЦь<br>МАОУДО, АЮСИЦь<br>Сот «23» 08 2018 г.<br>В.Л.Анустинович | «Центр развития творчества детей и юношества Кировского района»<br>Принята на заседании Утверждаю:<br>методического совета<br>от « <u>12</u> » <u>25</u> 20 <u>7</u> .<br>Протокол № <u>5</u> 20 <u>7</u> . |  |  |
| Дополнительная общеразвивающая программа                                                                                                    | Дополнительная                                                                                                    |                                                                                                    |  |  |
| физкультурно-спортивной направленности.                                                                                                    | общеразвивающая программа                                                                                                    | Лополнительная общеразвивающая программа                                                                                                    |  |  |
|                                                                                                    | физкультурно-спортивной направленности.                                                                                                    | художественной направленности                                                                                                    |  |  |
| «Волейбол»                                                                                                    |                                                                                                    | «Радуга из ниток» (макраме)                                                                                                    |  |  |
| для детей школьного возраста 7-17 лет                                                                                                    | «Борьба»                                                                                                    | стартовый уровень                                                                                                    |  |  |
| (срок реализации образовательной программы до 8 лет)                                                                                                    | (греко-римская)                                                                                                    | Срок реализации: 1 гол                                                                                                    |  |  |
|                                                                                                    | для детей школьного возраста 7-17 лет<br>(срок реализации образовательной программы до 8 лет)                                                                                                   |                                                                                                    |  |  |
| Разработчики программы:<br>Турдиев Л.Ш., тренер-преподаватель<br>Васехо Л.Н., зам. директора по УВР                                                                   | Разработчики программы:<br>Вялкии Ю.В., тренер-преполаватель<br>Васехо Л.Н., зам. директора по УВР                                                                                              | Автор-составитель:<br>Виноградова Елена Михайловна,<br>педагог дополнительного образования                                                                                                    |  |  |
| Кемеровскай область<br>Новохунсцкий район<br>2018 г1                                                                                                    | Кемеровская область<br>Новокузненкий район<br>2018 г.                                                                                                    | г. Кемерово, 2019                                                                                                    |  |  |

#### Сохранить как черновик

Сохранить как черновик

Сохранить как черновик

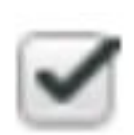

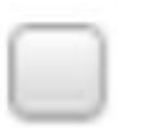

#### Сохранение

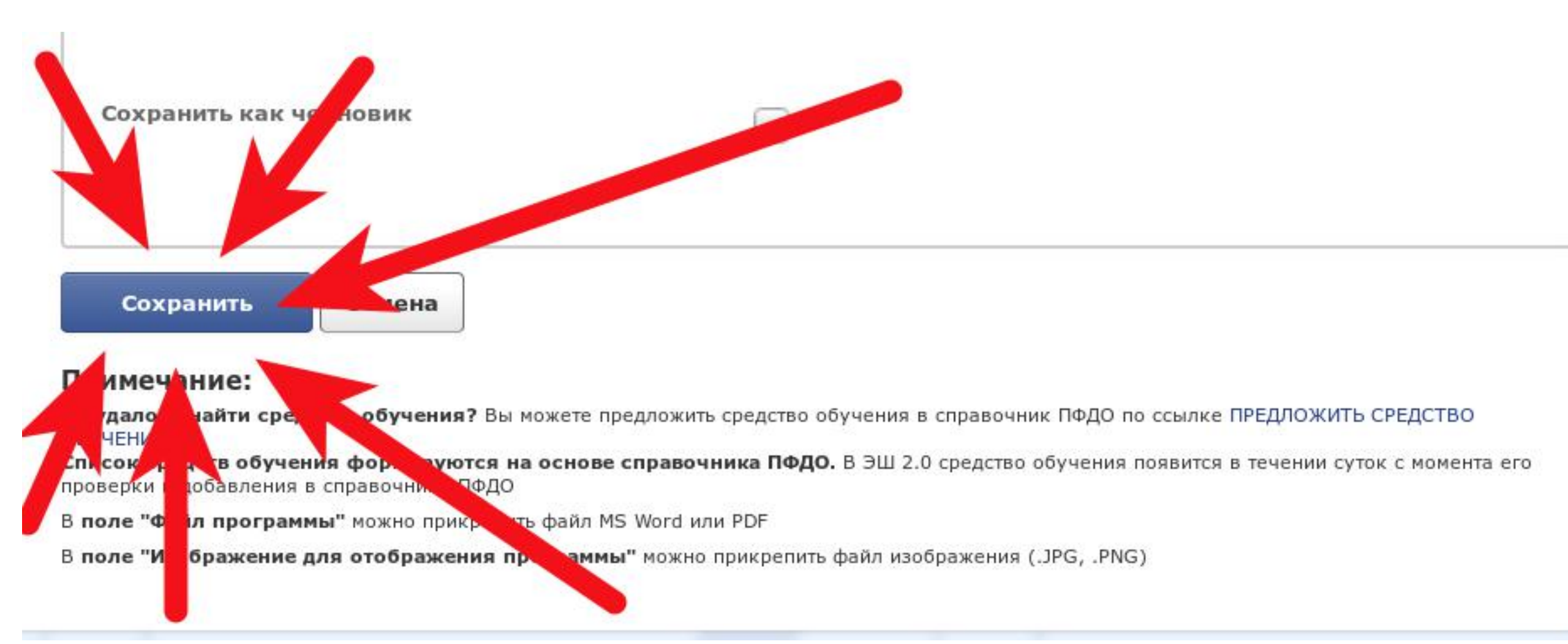

## Ошибки при сохранении выводятся вверху страницы и в каждом поле с ошибкой

|                                                          | 150 V2/044                                                                                                    |          |
|----------------------------------------------------------|----------------------------------------------------------------------------------------------------|----------|
| При сохранении возникли ошибки:                          | Новая программа ДОД                                                                                                    |          |
| Максимальный возраст обучающегося лет:                   |                                                                                                    |          |
| • Это поле обязательно для заполнения.                   |                                                                                                    |          |
| в Это поле обязательно для заполнения                    |                                                                                                    |          |
| Вид программы:                                           | A CONTRACTOR OF THE REAL PROPERTY OF THE REAL PROPERTY OF THE REAL PROPE |          |
| • Это поле обязательно для заполнения.                   | Краткое наименование                                                                                                    |          |
| Цели и задачи:                                           | <ul> <li>Это поле обязательно для заполнения.</li> </ul>                                                                                                    |          |
| • Это поле обязательно для заполнения.                   |                                                                                                    |          |
| Программа предназначена для обучающихся с ОВЗ:           |                                                                                                    |          |
| • Это поле обязательно для заполнения.                   |                                                                                                    |          |
| Краткое наименование:                                    |                                                                                                    | 1        |
| <ul> <li>Это поле обязательно для заполнения.</li> </ul> | полное наименование                                                                                                    |          |
| Продолжительность месяцев:                               | <ul> <li>это поле ооязательно для заполнения.</li> </ul>                                                                                                    |          |
| <ul> <li>Это поле обязательно для заполнения.</li> </ul> |                                                                                                    | I        |
| Минимальный возраст обучающегося месяцев:                |                                                                                                    |          |
| • Это поле обязательно для заполнения.                   |                                                                                                    |          |
| Минимальный возраст обучающегося лет:                    | Вид программы                                                                                                    |          |
| • Это поле обязательно для заполнения.                   | <ul> <li>Это поле обязательно для заполнения.</li> </ul>                                                                                                    |          |
| документ, выдаваемый при успешном окончаний обучения:    |                                                                                                    |          |
| • Это поле обязательно для заполнения.                   |                                                                                                    |          |
| • Это поле обязательно для заполнения                    |                                                                                                    |          |
| Подное наименование:                                     |                                                                                                    |          |
| • Это поле обязательно для заполнения.                   | направленность (направление, профиль)                                                                                                    | <b>v</b> |
| Форма обучения:                                          | программы                                                                                                    |          |
| <ul> <li>Это поле обязательно для заполнения.</li> </ul> | <ul> <li>Это поле обязательно для заполнения.</li> </ul>                                                                                                    |          |
| Аннотация:                                               |                                                                                                    |          |
| <ul> <li>Это поле обязательно для заполнения.</li> </ul> |                                                                                                    |          |
| Максимальный возраст обучающегося месяцев:               | Early and the second of the second                                                                                                    |          |
| <ul> <li>Это поле обязательно для заполнения.</li> </ul> | Форма обучения                                                                                                    | <b>v</b> |
|                                                          | <ul> <li>Это поле обязательно для заполнения.</li> </ul>                                                                                                    |          |
|                                                          |                                                                                                    |          |
|                                                          |                                                                                                    |          |
|                                                          | Concerning and a second second second second                                                                                                    | 32       |

олжительность лет

• Это поле обязательно лля заполнения

## После успешного сохранения программа появится в списке "Программы ДОД"

|                         | Вид программы:              |                                       |                 |                  |                                                                 | <ul> <li>Необходимо<br/>заполнить «Виды<br/>деятельности</li> </ul> |
|-------------------------|-----------------------------|---------------------------------------|-----------------|------------------|-----------------------------------------------------------------|---------------------------------------------------------------------|
| Краткое:                | общеразвивающая             | Модули: Нет                           |                 |                  |                                                                 | образовательной                                                     |
| Тест                    | Направленность:             | Средства обучения: Нет                |                 |                  |                                                                 | программы»<br>• Необхожимо                                          |
| Полное:                 | Естественнонаучная          | Ключевые слова для поиска:            |                 |                  |                                                                 | прикрепить файл                                                     |
| Тест                    | Форма обучения:             | Нет                                   |                 | 2221000000000000 |                                                                 | программы.                                                          |
| Продолжительность:      | Очная                       | Реестры для внесения<br>программ: Нет | Нет изображения | Нет файла        | ×                                                               | PDF, DOCX, DOC.                                                     |
| 1 лет О месяцев         | Цели и задачи:              | Вид деятельности: Нет                 |                 |                  |                                                                 | должен превышать 5                                                  |
| Без ОВЗ                 | есть                        | Ограничения по здоровью               |                 |                  |                                                                 | Mb                                                                  |
| Без медицинской справки | Аннотация: детей с ОВЗ: Нет |                                       |                 |                  | <ul> <li>Необходимо указать<br/>реестры для внесения</li> </ul> |                                                                     |
|                         | есть                        |                                       |                 |                  |                                                                 | программ<br>• Необходимо                                            |

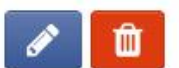

Содержит ошибки:

заполнить модули

### Редактирование программы

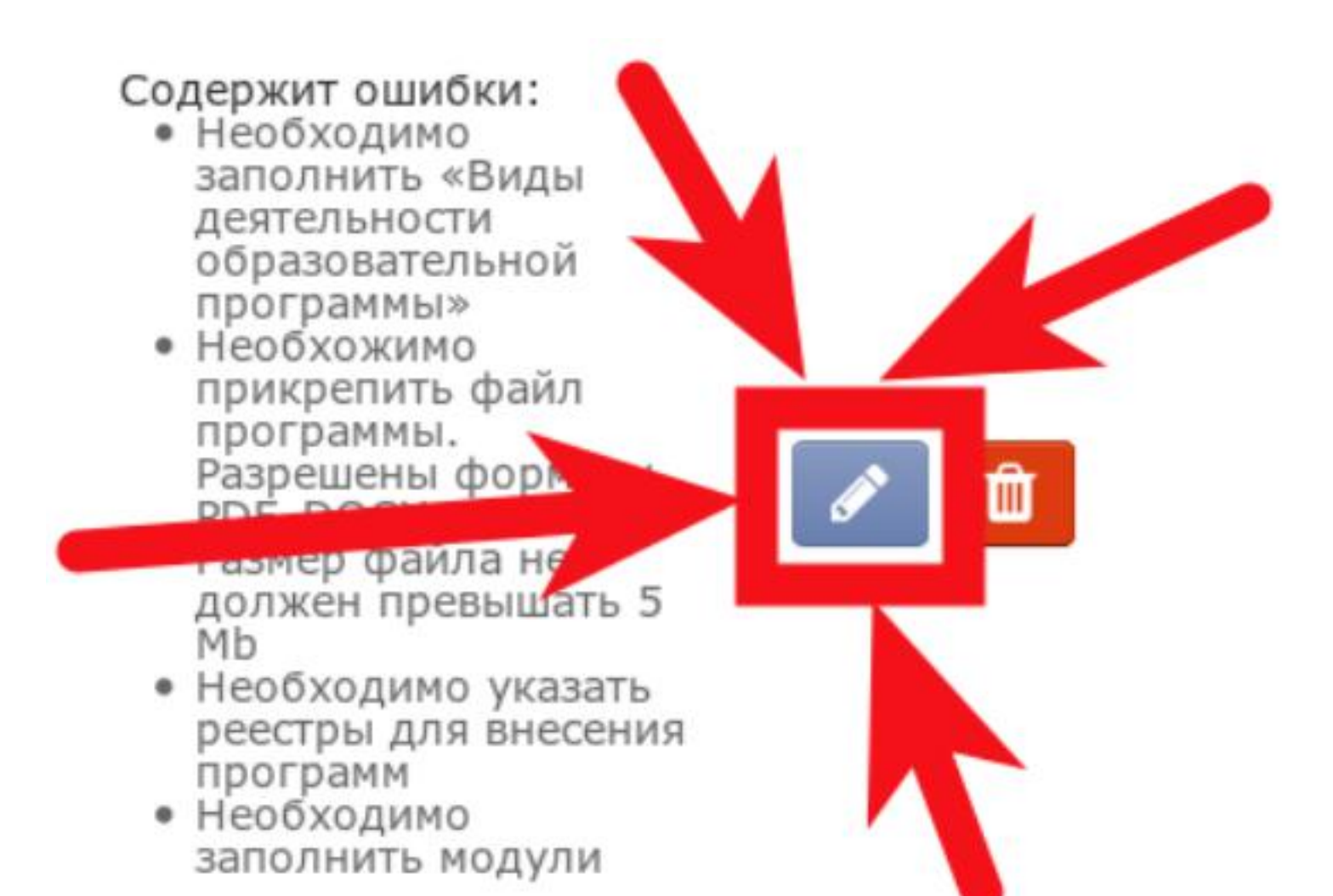

### Удаление программы

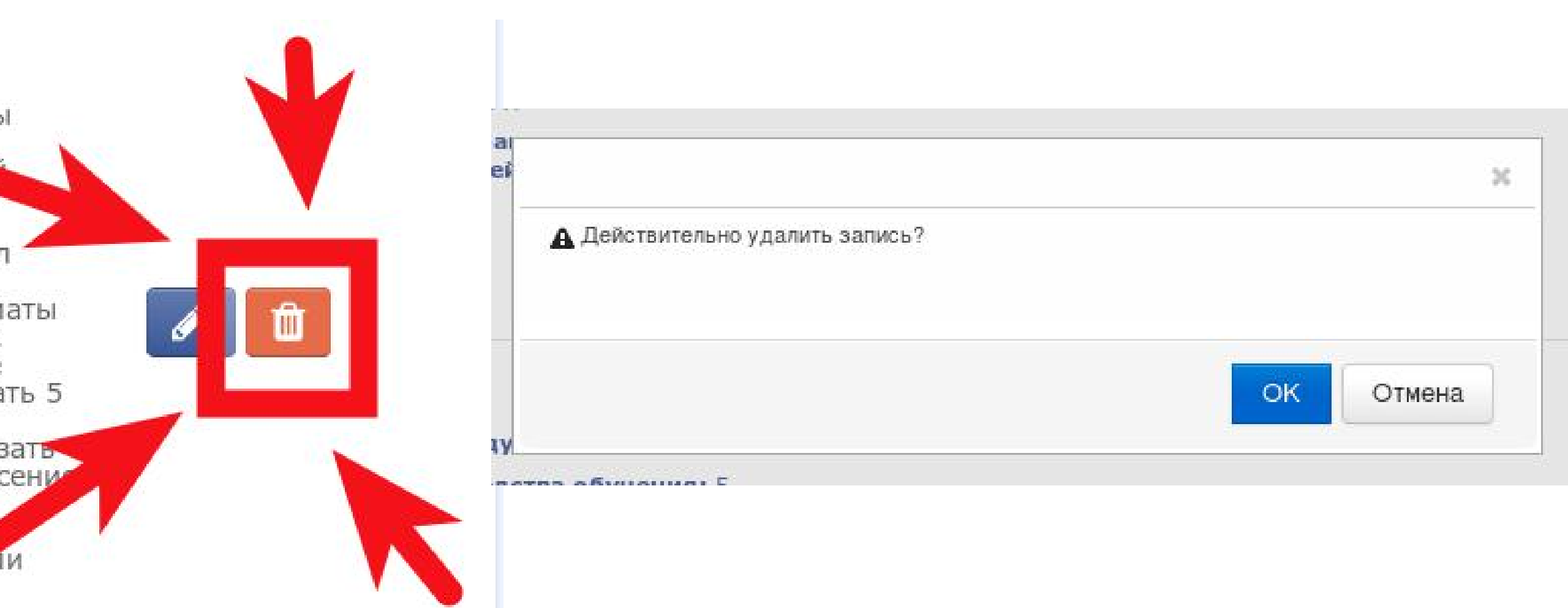

### Заполнение модулей программы

Краткое:

Тест

Полное:

Тест

Продолжительность:

1 лет 0 месяцев

Без ОВЗ

Без медицинской справки

Вид программы: общеразвивающая Направленность: Естественнонаучная Форма обучения: Очная Цели и задачи: есть Аннотация: есть

Модули: Нет Средства обучения: Нет Ключевые слова для поиска: Нет Реестры для внесения программ: Нет Вид деятельности: Нет Ограничения по здоровью детей с ОВЗ: Нет
### Добавление модуля программы

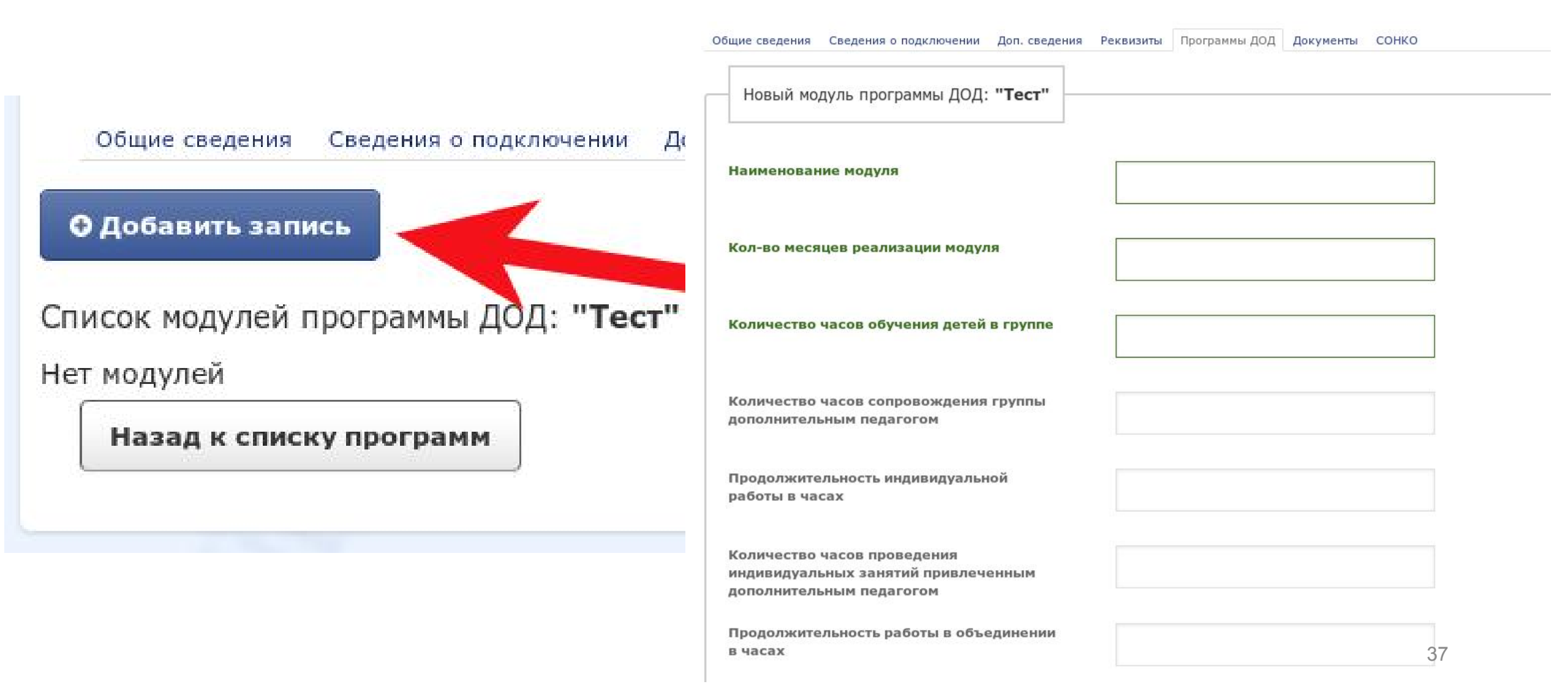

### Наименование модуля программы

Наименование модуля

Введите название модуля программы (до 255 символов)

# Количество месяцев реализации модуля программы

Кол-во месяцев реализации модуля

Внимание! Допустимы значения от 1 до 12

### Количество часов обучения детей в группе

Количество часов обучения детей в группе

### Необязательные поля в модулях программ

Количество часов сопровождения группы дополнительным педагогом

Продолжительность индивидуальной работы в часах

Количество часов проведения индивидуальных занятий привлеченным дополнительным педагогом

Продолжительность работы в объединении в часах

Ожидаемое среднее число детей в одном объединении

Количество часов проведения занятий дополнительным педагогом в учебном объединении

| Если не предусмотрен дополнительный педагог, то не заполнять                                                                             |
|----------------------------------------------------------------------------------------------------|
| Если не предусмотрена индивидуальная работа, то не заполнять                                                                             |
| Если не требуется привлечение<br>дополнительного педагога для<br>индивидуальных занятий, то не заполнять                                 |
| <ul> <li>К</li> <li>К</li> <li>С</li> <li>Предусмотрены<br/>объединения детей,</li> <li>К</li> <li>К</li> <li>ТО не заполнять</li> </ul> |

# Количество часов самостоятельной работы обучающегося

Количество часов самостоятельной работы обучающегося, предусмотренное программой

## Минимальное и максимальное количество обучающихся в группе

#### Минимальное количество обучающихся в группе

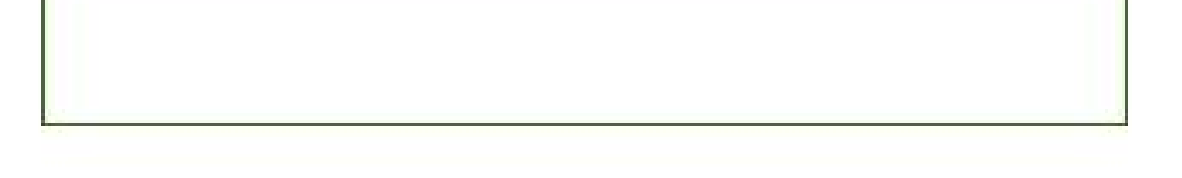

Максимальное количество обучающихся в группе

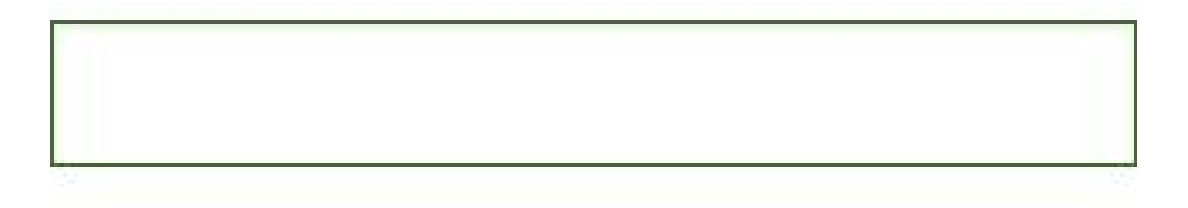

# Выбор требуемого уровня образования педагога

Требуемый уровень образования педагога

Требуемая категория педагога

Требуемый уровень сооответствия квалификации педагога

| *                     |
|-----------------------|
|                       |
|                       |
| Нет требований        |
| Средне-специальное    |
| Высшее                |
| Высшее педагогическое |

### Выбор требуемой категории педагога

### Требуемая категория педагога

#### Требуемый уровень сооответствия квалификации педагога

Достижения

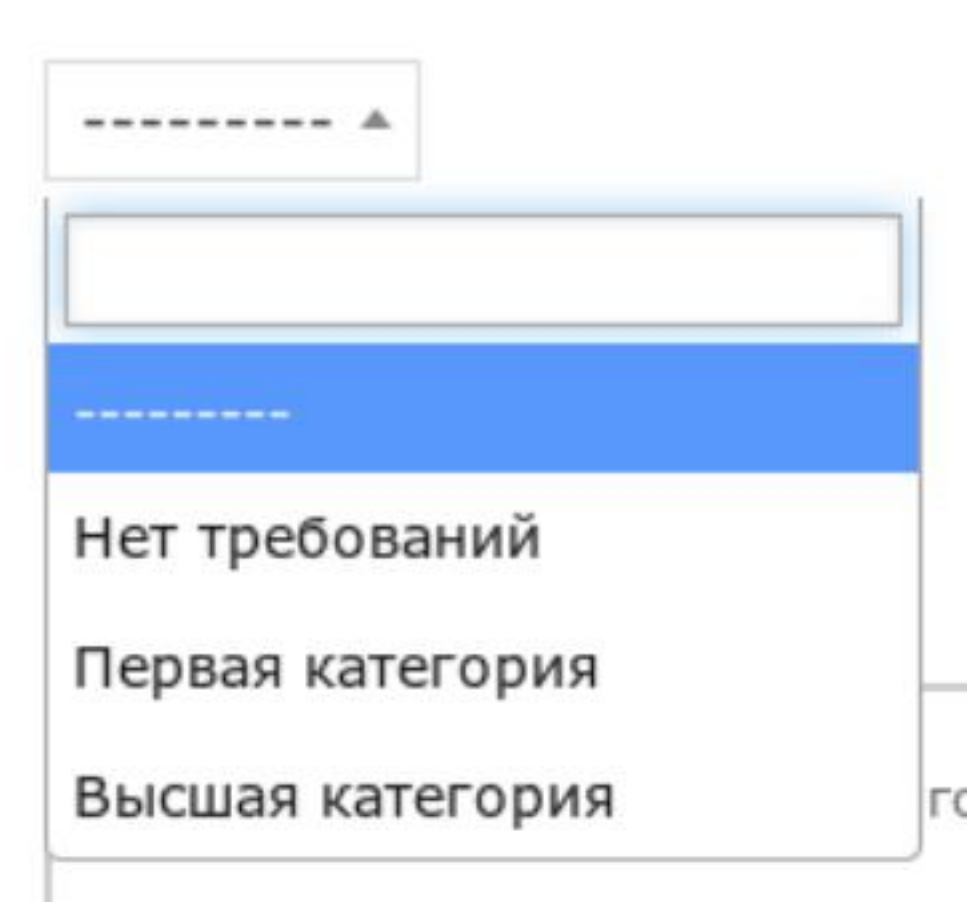

# Выбор требуемого уровня соответсвия квалификации педагога

Требуемый уровень сооответствия квалификации педагога

Достижения

| ••••••                                                                   |    |
|--------------------------------------------------------------------------|----|
|                                                                          |    |
| Программа реализуется без требований к соответствию квалификации педагог | a  |
| Педагогом пройдено повышение квалификации по профилю программы           |    |
| Педагогом пройдена профессиональная переподготовка по профилю програм    | мы |
| Образование педагога соответствует профилю программы                     |    |

# Выбор требуемого уровня достижений и наград педагога

Достижения

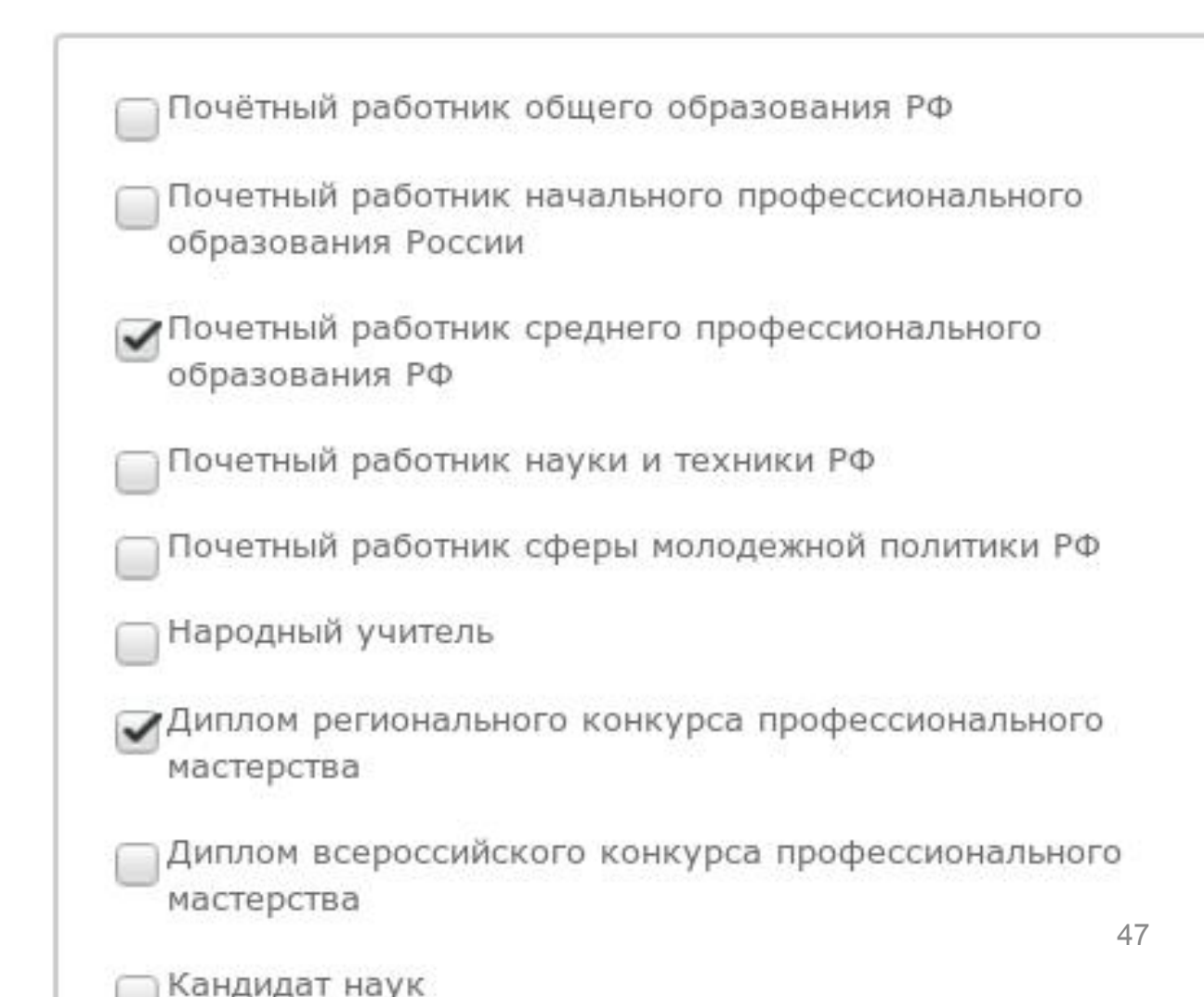

## Дополнительная характеристика педагога и ожидаемые результаты освоения модуля

Ожидаемые результаты освоения модуля

Дополнительная характеристика педагога

### Сохранение модуля программы

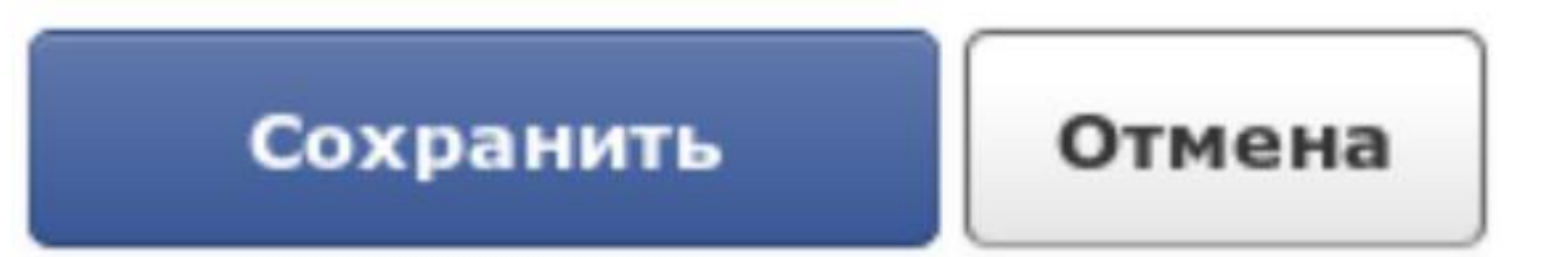

### Примечание:

# Ошибки при сохранении модуля программы:

#### Вверху страницы

| При сохранении возникли ошибки:<br>Требуемая категория педагога:<br>• Это поле обязательно для заполнения.                                                                                                    | Количество часов самостоятельной работы<br>обучающегося, предусмотренное<br>программой<br>• Это поле обязательно для заполнения. |   |
|----------------------------------------------------------------------------------------------------|----------------------------------------------------------------------------------------------------|---|
| <ul> <li>Это поле обязательно для заполнения.</li> <li>Это поле обязательно для заполнения.</li> <li>Требуемый уровень сооответствия квалификации педагога:</li> <li>Это поле обязательно для заполнения.</li> <li>Максимальное количество обучающихся в группе:</li> <li>Это поле обязательно для заполнения.</li> </ul>        | Минимальное количество обучающихся в<br>группе<br>• Это поле обязательно для заполнения.                                         |   |
| Кол-во месяцев реализации модуля:<br>• Это поле обязательно для заполнения.<br>Ожидаемые результаты освоения модуля:<br>• Это поле обязательно для заполнения.<br>Количество часов самостоятельной работы обучающегося, предусмотренное при<br>• Это поле обязательно для заполнения.<br>Лополнительная характеристика пелагога: | Максимальное количество обучающихся в<br>группе<br>• Это поле обязательно для заполнения.                                        |   |
| <ul> <li>Это поле обязательно для заполнения.</li> <li>Требуемый уровень образования педагога:</li> <li>Это поле обязательно для заполнения.</li> <li>Минимальное количество обучающихся в группе:</li> <li>Это поле обязательно для заполнения.</li> </ul>                                                                      | <b>Требуемый уровень образования педагога</b><br>• Это поле обязательно для заполнения.                                          |   |
| Количество часов обучения детей в группе:<br>• Это поле обязательно для заполнения.                                                                                                    | Требуемая категория педагога<br>• Это поле обязательно для заполнения.                                                           | * |
|                                                                                                    | Требуемый уровень сооответствия<br>квалификации педагога<br>• Это поле обязательно для заполнения.                               | * |

#### В каждом поле с ошибкой

50

### При успешном сохранении модуля программы откроется список модулей программы

Общие сведения Сведения о подключении Доп. сведения Реквизиты Программы ДОД Документы СОНКО

• Добавить запись

Список модулей программы ДОД: "Баскетбол"

| Наименование<br>модуля                                    | Кол-во месяцев<br>реализации модуля | Количество часов<br>обучения детей в<br>группе | Продолжительность<br>индивидуальной<br>работы в<br>академических часах | Продолжительность<br>работы в<br>объединении в<br>академических часах | Дополнительная<br>характеристика<br>педагога | Ожидаемые<br>результаты освоения<br>модуля                                                            |
|-----------------------------------------------------------|-------------------------------------|------------------------------------------------|------------------------------------------------------------------------|-----------------------------------------------------------------------|----------------------------------------------|----------------------------------------------------------------------------------------------------|
| Спортивно-<br>оздоровительная<br>подготовка               | 12                                  | 276                                            | 0                                                                      | 0                                                                     | Стаж работы более 5<br>лет                   | Формирование<br>физической культуры<br>воспитанников.<br>Расширение<br>двигательного опыта за<br>Счет |
| Начальная подготовка<br>1-ый год обучения                 | 12                                  | 276                                            | 0                                                                      | 0                                                                     | Стаж работы более 5<br>лет                   | Формирование<br>физической культуры<br>воспитанников.<br>Расширение<br>двигательного опыта за<br>Счет |
| Начальная подготовка<br>2-ой год обучения                 | 12                                  | 414                                            | 0                                                                      | 0                                                                     | Стаж работы более 5<br>лет                   | Формирование<br>физической культуры<br>воспитанников.<br>Расширение<br>двигательного опыта за<br>Счет |
| Учебно-тренировочная<br>подготовка 1-2-ой год<br>обучения | 12                                  | 552                                            | 0                                                                      | 0                                                                     | Стаж работы более 5<br>лет                   | Формирование<br>физической культуры<br>воспитанников.<br>Расширение<br>двигательного опыта за<br>счет |
| Учебно-тренировочная<br>подготовка 3-5-ый год<br>обучения | 12                                  | 828                                            | 0                                                                      | 0                                                                     | Стаж работы более 5<br>лет                   | Формирование<br>физической культуры<br>воспитанников.<br>Расширение<br>двигательного опыта за<br>счет |

Назад к списку программ

## Модули программ

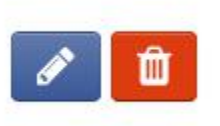

Модули программ можно редактировать и удалять

#### Для возврата к списку программ можно:

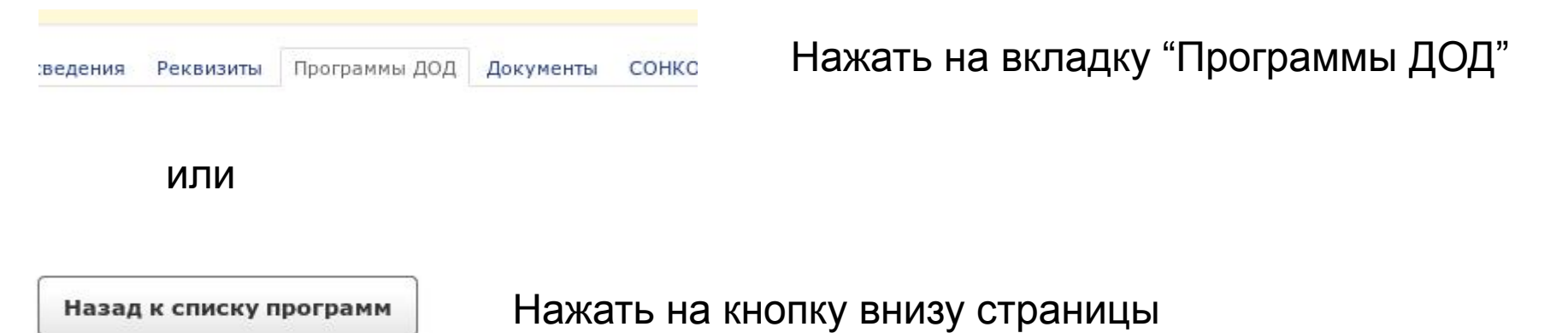

### Заполнение средств обучения программы

| v | n | - | T |   |   | 2 | æ |  |
|---|---|---|---|---|---|---|---|--|
| n | μ | a |   | r | 5 | 9 | C |  |

Тест

Полное:

Тест

Продолжительность:

1 лет 0 месяцев

Без ОВЗ

Без медицинской справки

Вид программы: общеразвивающая Направленность: Естественнонаучная Форма обучения: Очная Цели и задачи: есть Аннотация:

есть

Модули: Нет Средства обучения: Нет Ключевые слова для поиска: Нет Реестры для внесения программ: Нет Вид деятельности: Нет Ограничения по здоровью детей с ОВЗ: Нет

# Добавление нового средства обучения для программы

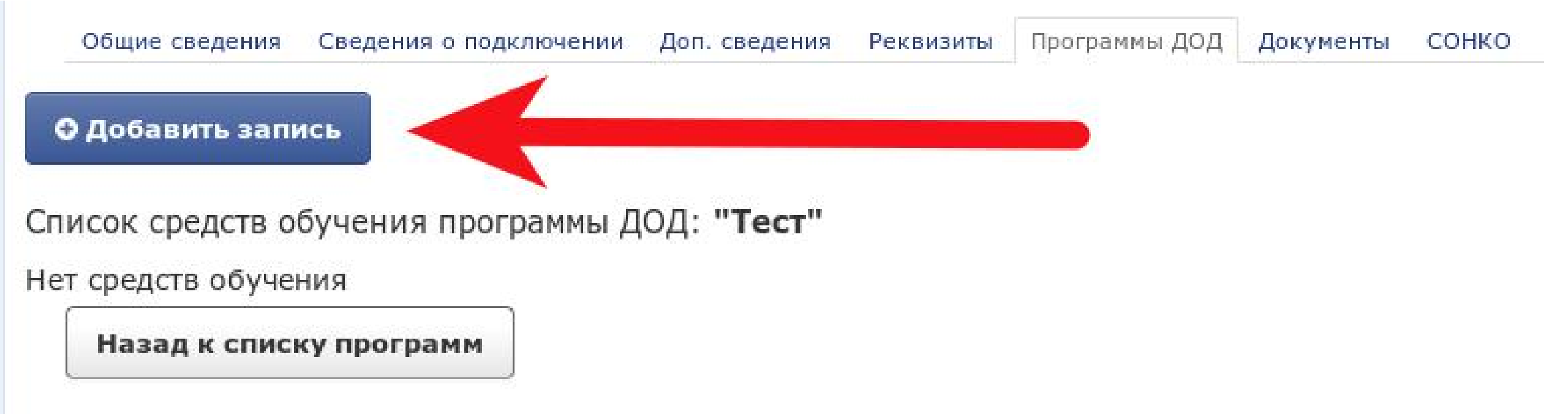

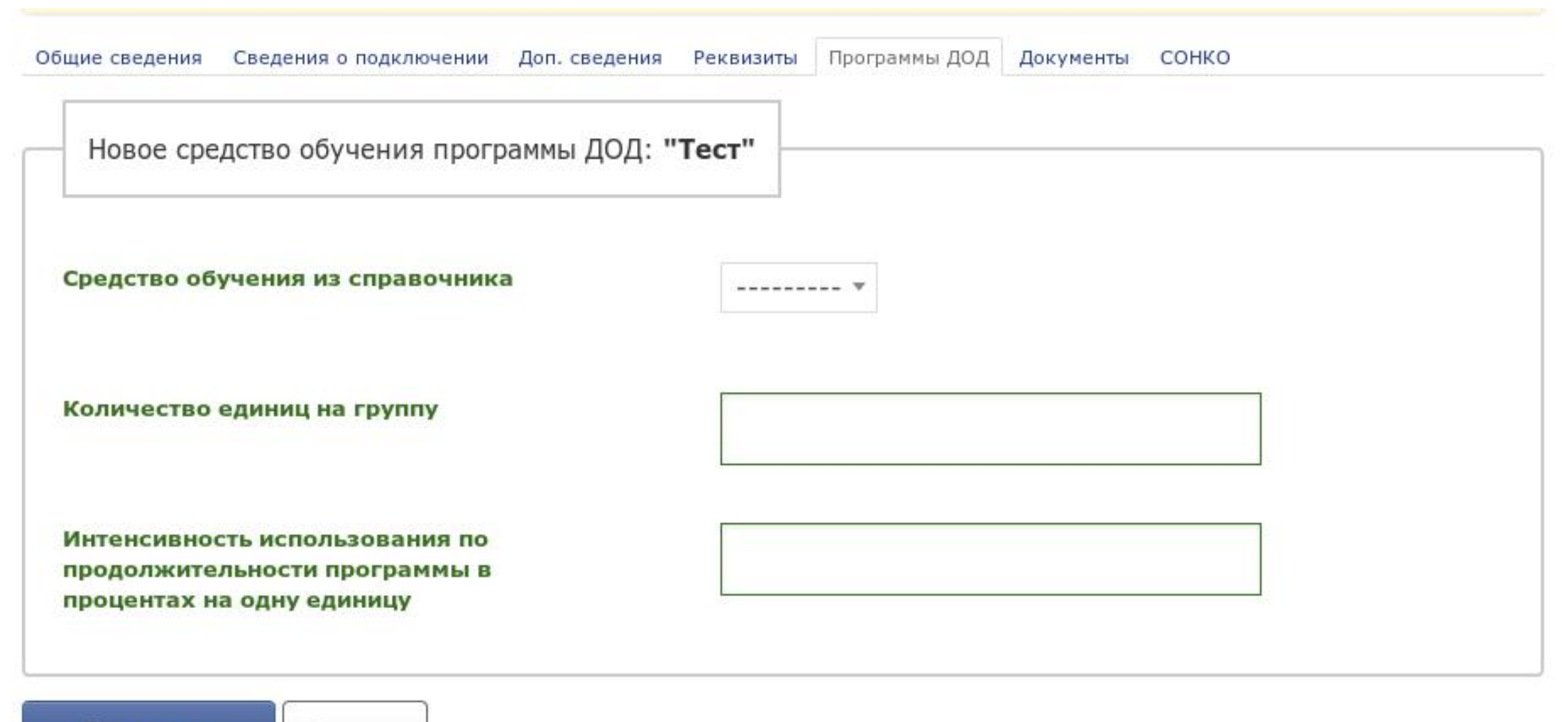

Сохранить

Отмена

#### Примечание:

Не удалось найти средство обучения? Вы можете предложить средство обучения в справочник ПФДО по ссылке ПРЕДЛОЖИТЬ СРЕДСТВО ОБУЧЕНИЯ

Список средств обучения формируются на основе справочника ПФДО. В ЭШ 2.0 средство обучения появится в течении суток с момента его проверки и добавления в справочники ПФДО

### Выбор средства обучения из справочника

Средство обучения из справочника Количество единиц на группу Интенсивность использования по продолжительности программы в процентах на одну единицу

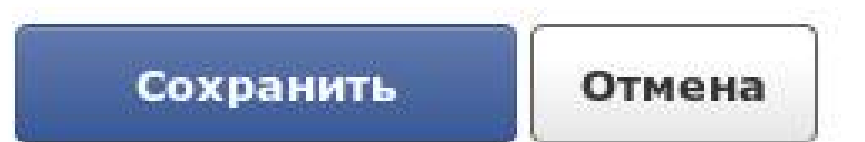

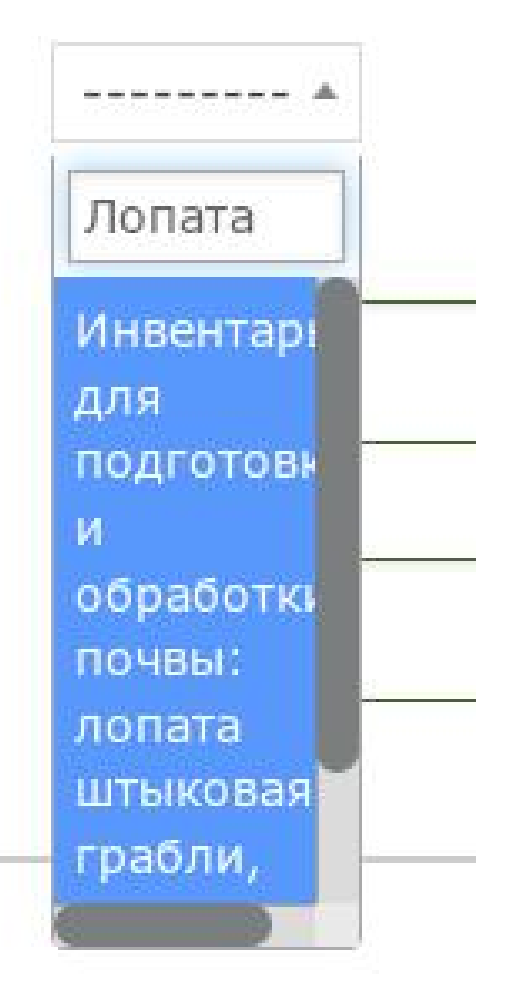

### Не удалось найти средство обучения?

Средство обучения из справочника

Количество единиц на группу

Интенсивность использования по

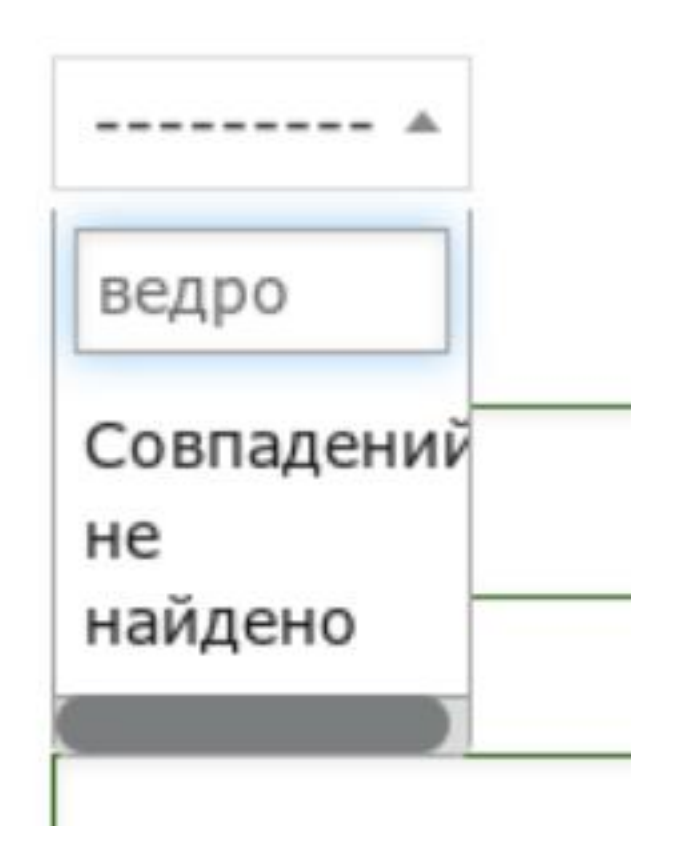

# Вы можете предложить средство обучения в справочник ПФДО

https://directory.pfdo.ru/learning-tools

 Список средств обучения формируются на основе справочника ПФДО. В ЭШ 2.0 средство обучения появится в течении суток с момента его проверки и добавления в справочники ПФДО

### Заполнение количества средств обучения

Количество единиц на группу

# Заполнение интенсивности использования средств обучения

Интенсивность использования по продолжительности программы в процентах на одну единицу

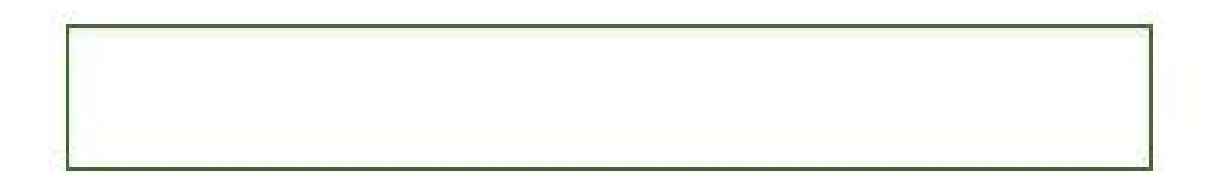

### Сохранение средства обучения программы

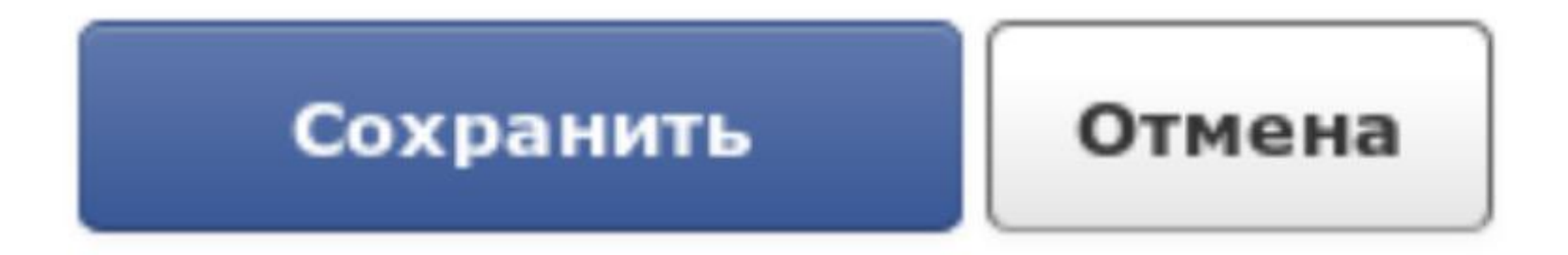

# Ошибки при сохранении средства обучения программы

#### Вверху страницы

При сохранении возникли ошибки:

Количество единиц на группу:

Это поле обязательно для заполнения.
 Интенсивность использования по продолжитель

Это поле обязательно для заполнения.
 Средство обучения из справочника:

• Это поле обязательно для заполнения.

#### В каждом поле с ошибкой

Новое средство обучения программы ДОД: "Тест"

Средство обучения из справочника
 Это поле обязательно для заполнения.

Количество единиц на группу
 Это поле обязательно для заполнения.

Интенсивность использования по продолжительности программы в процентах на одну единицу • Это поле обязательно для заполнения.

# Редактирование и удаление средств обучения программы

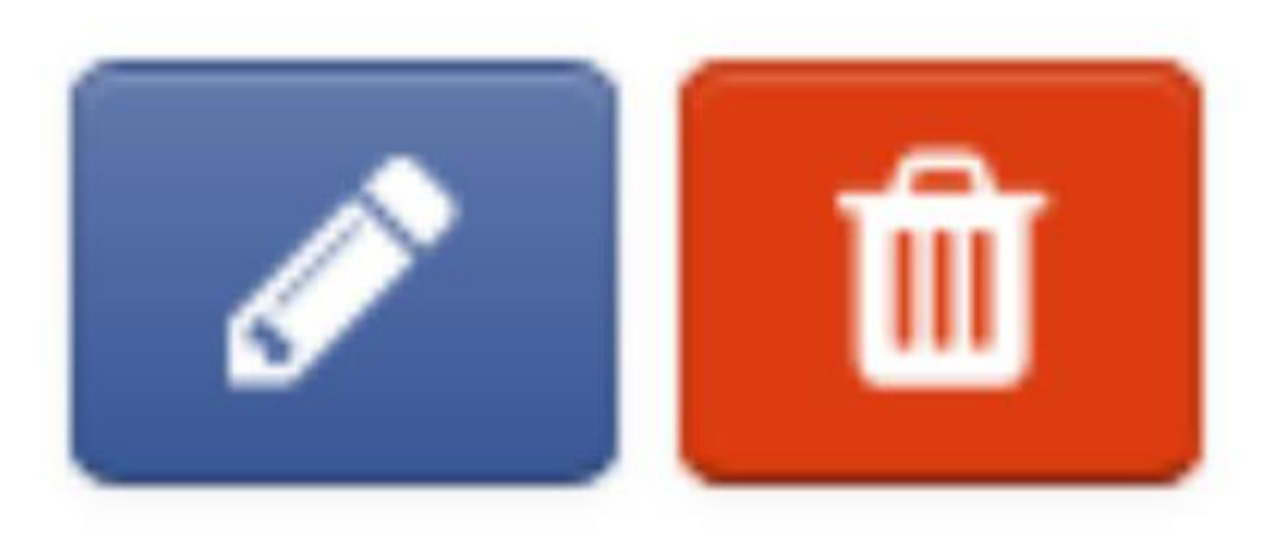

## Заполнение ключевых слов для поиска программы

| K | (J | D. | а | т | к | ο | e | ; |
|---|----|----|---|---|---|---|---|---|
|   |    |    |   |   |   |   |   |   |

Тест

Полное:

Тест

Продолжительность:

1 лет 0 месяцев

Без ОВЗ

Без медицинской справки

Вид программы: общеразвивающая Направленность: Естественнонаучная Форма обучения: Очная Цели и задачи: есть Аннотация:

есть

Модули: Нет

Средства обучения: Нет

Ключевые слова для поиска: Нет

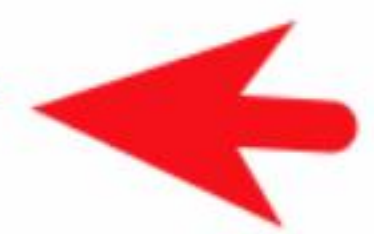

Реестры для внесения программ: Нет

Вид деятельности: Нет

Ограничения по здоровью детей с ОВЗ: Нет

### Список ключевых слов программы

| Общие сведения         | Сведения о подключении | Доп. сведения | Реквизиты | Программы ДОД | Документы | сонко |     |
|------------------------|------------------------|---------------|-----------|---------------|-----------|-------|-----|
| <b>Ө</b> Добавить запи | ись                    |               |           |               |           |       |     |
| писок ключевы»         | к слов программы ДОД   | : ""Вдохнов   | вение""   |               |           |       |     |
| Наименование           |                        |               |           |               |           |       |     |
| макраме                |                        |               |           |               |           |       | A 💼 |
| узлы                   |                        |               |           |               |           |       | Ø 🛍 |
| плетение               |                        |               |           |               |           |       | Ø   |
| игла                   |                        |               |           |               |           |       | A 💼 |
| веревка                |                        |               |           |               |           |       | A 🗍 |
| подушка для пле        | етения                 |               |           |               |           |       |     |
| Назад к спис           | ку программ            |               |           |               |           |       |     |

# Добавление нового ключевого слова программы

| Новое ключевое слово програ | имы ДОД: <b>""Вдох</b> и | новение"" |   |
|-----------------------------|--------------------------|-----------|---|
| ючевое слово                | [                        |           | ] |
|                             | 5 L                      |           | Ţ |

## Выбор реестров программы (финансирование)

Краткое:

Тест

Полное:

Тест

Продолжительность:

1 лет 0 месяцев

Без ОВЗ

Без медицинской справки

Вид программы: общеразвивающая Направленность: Естественнонаучная Форма обучения: Очная Цели и задачи: есть Аннотация:

есть

Модули: Нет Средства обучения: Нет Ключевые слова для поиска: Нет Реестры для внесения программ: Нет Вид деятельности: Нет Ограничения по здоровью детей с ОВЗ: Нет

# Список реестров финансирования программы

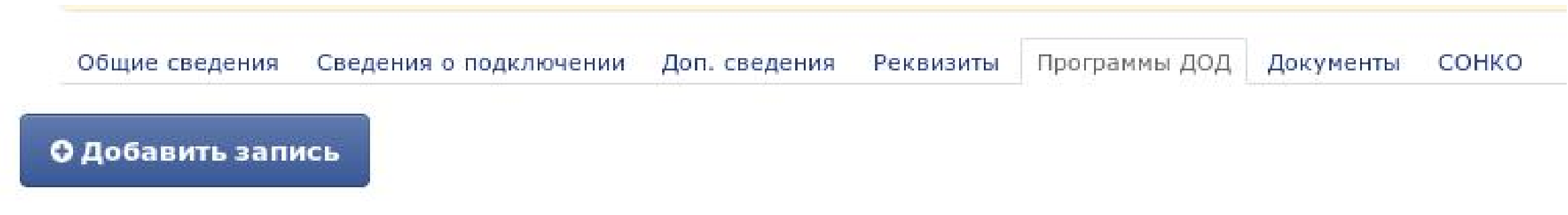

Список реестров финансирования программы: "Тест"

Нет реестров

Назад к списку программ

# Добавление реестра финансирования программы

| ансирования прогр | аммы ДОД: <b>"Тест"</b>           |
|-------------------|-----------------------------------|
|                   | *                                 |
| )                 |                                   |
|                   | Реестр сертифицированных программ |
| J                 |                                   |
|                   | ансирования прогр                 |

# Заполнение видов деятельности программы

Краткое:

Тест

Полное:

Тест

Продолжительность:

1 лет 0 месяцев

Без ОВЗ

Без медицинской справки

Вид программы: общеразвивающая Направленность: Естественнонаучная Форма обучения: Очная Цели и задачи: есть Аннотация:

есть

Модули: Нет Средства обучения: Нет Ключевые слова для поиска: Нет Реестры для внесения программ: Нет Вид деятельности: Нет Ограничения по здоровью

детей с ОВЗ: Нет

### Виды деятельности программы

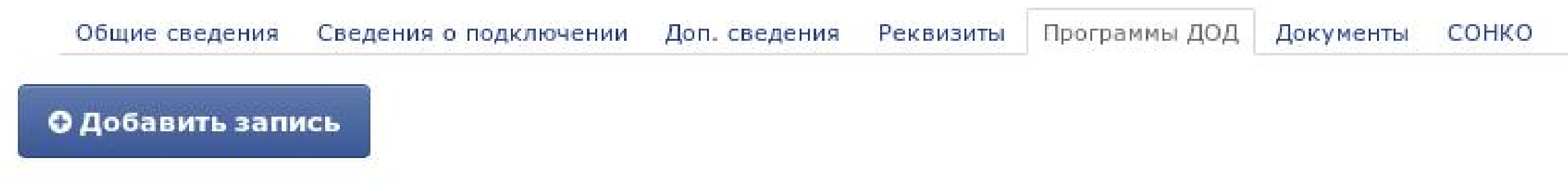

Список видов деятельности программы ДОД: "Тест"

Нет видов деятельности

Назад к списку программ

### Добавление вида деятельности программы

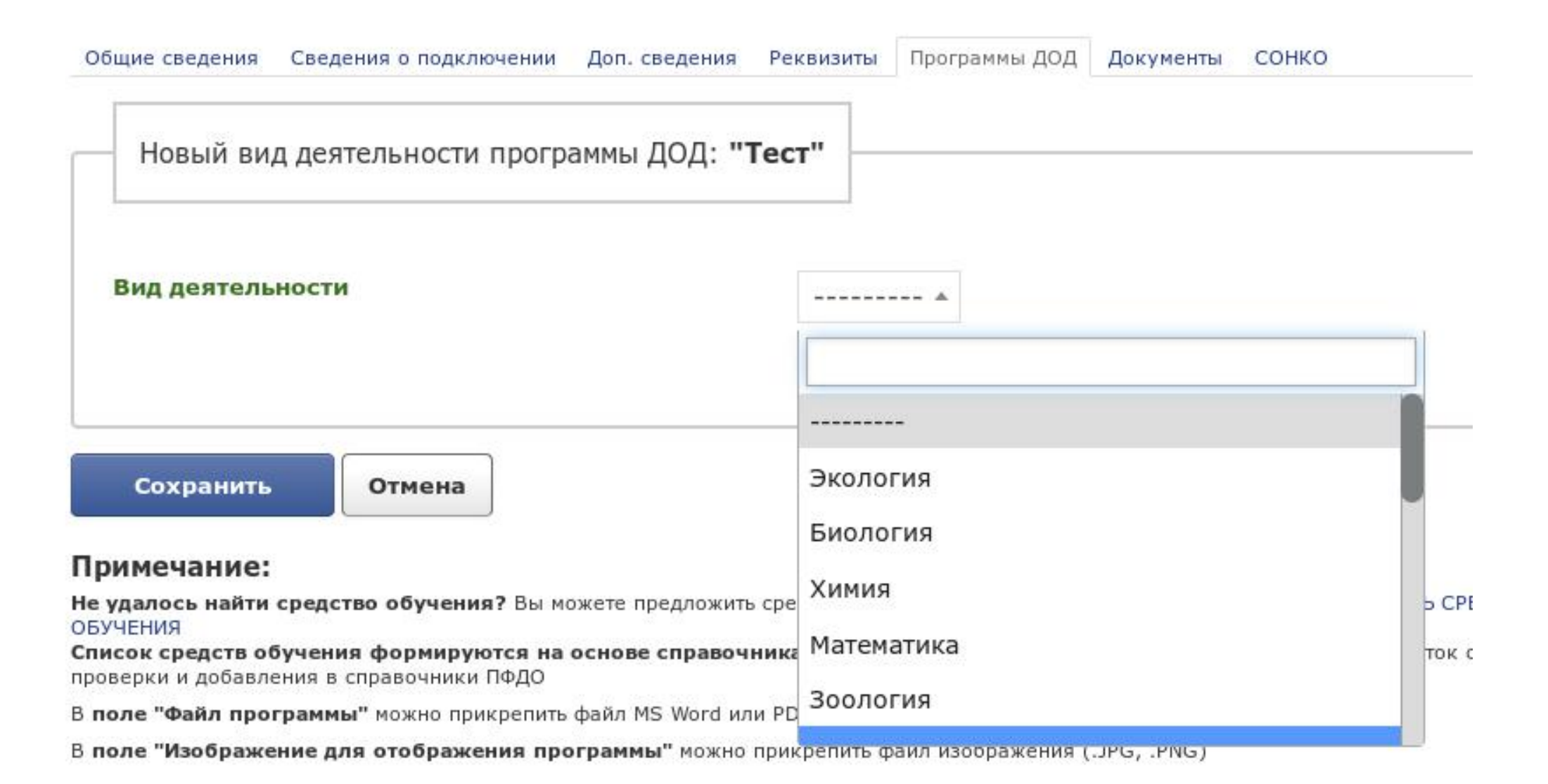
# Заполнение ограничений по здоровью для программ с ОВЗ

Краткое:

Тест

Полное:

Тест

Продолжительность:

1 лет 0 месяцев

Без ОВЗ

Без медицинской справки

Вид программы: общеразвивающая Направленность: Естественнонаучная Форма обучения: Очная Цели и задачи: есть Аннотация: есть

Модули: Нет Средства обучения: Нет Ключевые слова для поиска: Нет Реестры для внесения программ: Нет Вид деятельности: Нет Ограничения по здоровью детей с ОВЗ: Нет

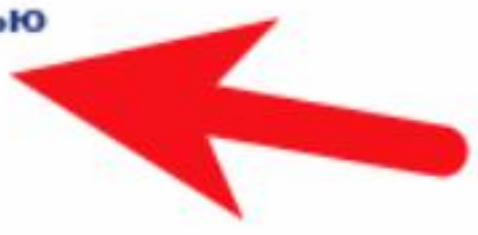

# Список ограничений по здоровью программы с ОВЗ

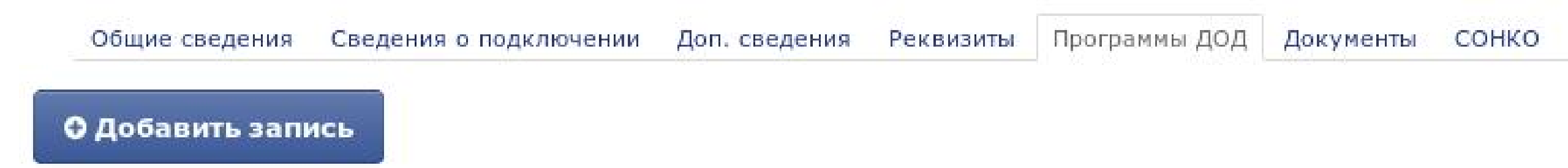

Список категорий OB3: ""Акварелька""

Нет заполненных категорий

Назад к списку программ

# Добавление органичения по здоровью к программе с ОВЗ

| Общие сведения Сведения о подключении Доп. сведения Рек                                               | визиты Программы ДОД Документы СОНКО |  |  |  |  |
|----------------------------------------------------------------------------------------------------|--------------------------------------|--|--|--|--|
| Новая категория детей с ОВЗ для программы: "                                                          | Акварелька""                         |  |  |  |  |
| Ограничение по здоровью                                                                               | ····· •                              |  |  |  |  |
|                                                                                                    | Глухие                               |  |  |  |  |
| Сохранить Отмена                                                                                      | абослышащие и позднооглохшие         |  |  |  |  |
| е удалось найти средство обучения? Вы можете предложить сре                                           | Слепые                               |  |  |  |  |
| Список средств обучения формируются на основе справочника<br>проверки и добавления в справочники ПФДО | Слабовидящие                         |  |  |  |  |
| 3 поле "Файл программы" можно прикрепить файл MS Word или PD                                          | В Нарушения речи                     |  |  |  |  |
| в поле "Изображение для отображения программы" можно прик                                             | репить фаил изооражения ()РС,РИС)    |  |  |  |  |

75

# Статус программы в реестре ПФДО

- Содержит ошибки
- Ожидает передачи в ПФДО
- Передана и ожидает проверки в ПФДО
- другие статусы будут добавлены позже

#### Ошибки, мешающие передаче в реестр

|   | Наименование                                                                                                    |                                                                                                    |                                                                                                    | Изображени<br>е                                                                                                    | Файл              | Опубликова<br>но | Реестр ПФДО                                                                                                    |     |
|---|----------------------------------------------------------------------------------------------------|----------------------------------------------------------------------------------------------------|----------------------------------------------------------------------------------------------------|----------------------------------------------------------------------------------------------------|-------------------|------------------|----------------------------------------------------------------------------------------------------|-----|
| 1 | Краткое:<br>Баскетбол<br>Полное:<br>Дополнительная<br>общеразвивающая программа<br>физкультурно-спортивной<br>направленности "Баскетбол"<br>Продолжительность:<br>8 лет 96 месяцев<br>Без ОВЗ<br>Необходима медицинская<br>справка                  | Вид программы:<br>общеразвивающая<br>Направленность:<br>Физкультурно-<br>спортивная<br>Форма обучения:<br>Очная<br>Цели и задачи:<br>есть<br>Аннотация:<br>есть | Модули: 5<br>Средства обучения: 1<br>Ключевые слова для поиска:<br>1<br>Реестры для внесения<br>программ: 1<br>Вид деятельности: 1<br>Ограничения по здоровью<br>детей с ОВЗ: Нет | A CONTRACTOR OF A CONTRACTOR OF A CONTRACTOR OF A CONTRACTOR OF A CONTRACTOR A CONTRACTOR A CONT | Файл<br>программы | ~                | Передана и ожидает<br>проверки в ПФДО                                                                                          | e   |
| 2 | Краткое:<br>Бокс<br>Полное:<br>Дополнительная<br>общеразвивающая программа<br>физкультурно-спортивной<br>направленности "Бокс"<br>Продолжительность:<br>8 лет 96 месяцев<br>Без ОВЗ<br>Необходима медицинская<br>справка                            | Вид программы:<br>общеразвивающая<br>Направленность:<br>Физкультурно-<br>спортивная<br>Форма обучения:<br>Очная<br>Цели и задачи:<br>есть<br>Аннотация:<br>есть | Модули: 4<br>Средства обучения: 1<br>Ключевые слова для поиска:<br>1<br>Реестры для внесения<br>программ: 1<br>Вид деятельности: 1<br>Ограничения по здоровью<br>детей с ОВЗ: Нет |                                                                                                    | Файл<br>программы | ~                | Содержит ошибки:<br>• Максимальный возраст<br>обучающегося не<br>может превышать 18<br>лет. Сейчас указан: 32<br>лет 0 месяцев | e 💼 |
| 3 | Краткое:<br>Борьба (греко-римская)<br>Полное:<br>Дополнительная<br>общеразвивающая программа<br>физкультурно-спортивной<br>направленности "Борьба греко-<br>римская"<br>Продолжительность:<br>8 лет 96 месяцев<br>Без ОВЗ<br>Необходима медицинская | Вид программы:<br>общеразвивающая<br>Направленность:<br>Физкультурно-<br>спортивная<br>Форма обучения:<br>Очная<br>Цели и задачи:<br>есть<br>Аннотация:<br>есть | Модули: 4<br>Средства обучения: 1<br>Ключевые слова для поиска:<br>1<br>Реестры для внесения<br>программ: 1<br>Вид деятельности: 1<br>Ограничения по здоровью<br>детей с ОВЗ: Нет |                                                                                                    | Файл<br>программы | ✓                | Содержит ошибки:<br>• Максимальный возраст<br>обучающегося не<br>может превышать 18<br>лет. Сейчас указан: 32<br>лет 0 месяцев | P 💼 |

справка

77

## Типовые ошибки:

- Необходимо заполнить «Виды деятельности образовательной программы»
- Необходимо указать хотя бы один вид деятельности, который относится к указанной направленности
- Необхожимо прикрепить файл программы. Разрешены форматы PDF, DOCX, DOC. Размер файла не должен превышать 5 Mb
- Необходимо указать тип документа, предоставляемого при успешном освоении программы

## Типовые ошибки:

- Максимальный возраст обучающегося не может превышать 18 лет. Сейчас указан: ...
- Максимальный возраст обучающегося должен быть не меньше 2 лет. Сейчас указан: ...
- «Кол-во месяцев реализации модуля» в модулях программы не должно превышать 12 месяцев. Модули с превышением: ...
- Необходимо указать реестры для внесения программ
- Дополнительная характеристика педагога не должна содержать больше 255 символов. Модули с превышением: ...

## Типовые ошибки:

- Значение «Минимальное количество обучающихся в группе» в модулях должно быть не меньше 1. Модули с ошибкой: ...
- Программа предназначена для обучающихся с OB3, но не заполнен список ограничений по здоровью детей с OB3
- Необходимо заполнить модули